#### به نام خدا

راهنمای استفاده از سامانه پیام کوتاه

شركت فناوري فرا سيستم فرتاك

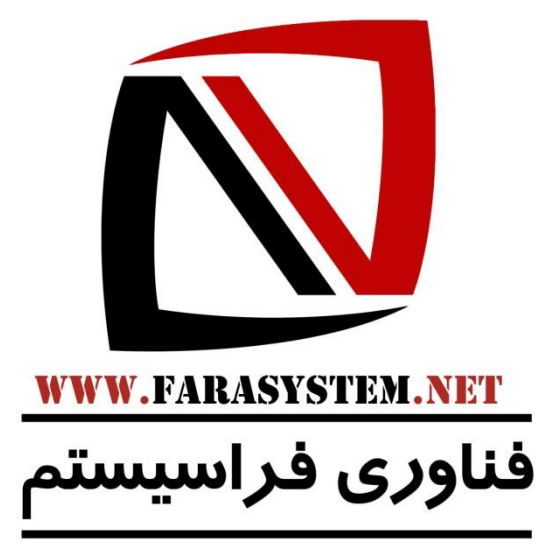

آدرس : تبریز - چهار راه شهید بهشتی - ساختمان باراما - طبقه ۳ - واحد ۹

تلفن تماس : ۳۳۵۱۳۱۳–۴۴۱

www.Farasms.com

www.FaraSystem.net

www.FaraAgahi.com

www.FaraHosting.ir

www.Ikayako.ir

www.SupportSystem.ir

Info@farasystem.net

فهرست

جهت ارجاع به صفحه توضيحات منوى مورد نظر روى آن (كليك +CTRL) نماييد.

#### صفحه ورود به پنل

#### ارسال دريافت

- ۱- آمار
- ۲- ارسال سريع
- ۳- ارسال با BTS
- ۴- ارسال از دفترچه تلفن
- ۵- ارسال از بانک شماره ها
- ۶- ارسال از فایل EXCELL
  - ۲- ارسال نظیر به نظیر
- -۸ ارسال نظیر به نظیر از فایل EXCELL
  - ۹- <u>ارسال SMS انبوه</u>
  - ۱۰- لیست SMS های انبوه
    - ۱۱- درج رويداد
    - ١٢- ليست رويدادها
  - ۱۳- لیست SMS های در صف ارسال
    - ۱۴- لیست SMS های ارسال شده
  - ۱۵- لیست **SMS** های دریافت شده

#### دفترچه تلفن

- ۱- لیست دفترچه تلفن ها
- ۲- افزودن دفترچه تلفن
  - ۳- مدیریت مخاطبی<u>ن</u>
- ۴- افزودن مخاطب جديد
- ۵- افزودن مخاطبین از فایل EXCELL

#### خدمات

- ۱- پاسخگویی هوشمند
- ۲- لیست پاسخگویی هوشمند
  - ۳- مسابقات
  - ۴- لیست مسابقات
  - ۵- نظرسنجي و آمار
  - ۶- لیست نظرسنجی ها
  - ۷- پیغام های پراستفاده
- ۸- لیست پیغام های پراستفاده
  - ۹- مدیریت از طریق موبایل
    - WebServices 1.

#### سيستم

- ۱- پروفایل
- ۲- تغییر رمز عبور
  - ۳- اطلاعیه ها
- ۴– <u>تیکت پشتیبانی</u>
- ۵- گزارش ورودها
  - ۶- <u>پر</u>داخت
- ۷- لیست پرداخت ها
- ۸- تراکنش های مالی
- ۹- مدیریت کارمندان
  - ۱۰- ایجاد کارمند

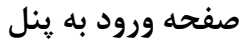

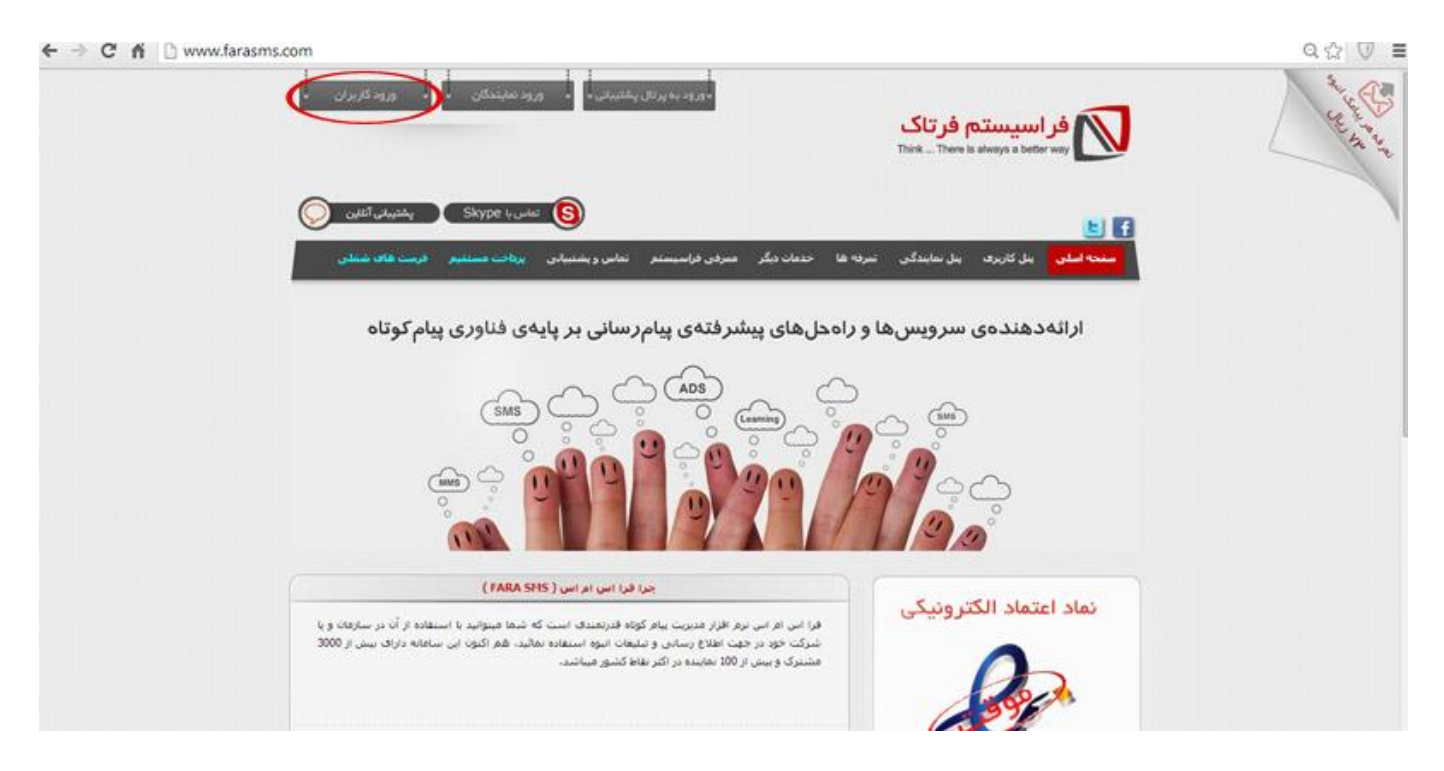

# لینک ورود: www.farasms.com

| - ورود نمېندگان -                                                                                                    | ل وشتریانی با                                                                                       | ب ورود به برنا                                                                                                    |                                                                                                    | <mark>فر تاک</mark><br>Think The                                                                                                    | <b>اسیستم ف</b><br>rre is always a beth                                                                                                    |                                                                            |
|----------------------------------------------------------------------------------------------------|----------------------------------------------------------------------------------------------------|----------------------------------------------------------------------------------------------------|----------------------------------------------------------------------------------------------------|----------------------------------------------------------------------------------------------------|----------------------------------------------------------------------------------------------------|----------------------------------------------------------------------------|
| کې کې کې کې کې Skype                                                                                                    | کاس یا                                                                                              |                                                                                                    |                                                                                                    |                                                                                                    |                                                                                                    |                                                                            |
|                                                                                                    | نماس و بشنیایی <mark>پرداد</mark>                                                                   | مىردى فراسيستم                                                                                                    | خدمات دیگر                                                                                                    | ل نمایندگی - تمرفه ها                                                                                                    | بىل كاربرى بىا                                                                                                    | سنجه اعلن                                                                  |
| با بوطه به استفاده از تکولوله های همید در<br>مورسایی های حمید سافانه از مورگرهای<br>حمید حمید استفاده رامت و سرو از سافانه<br>استفاده تعامید | اموشنی رمز منور                                                                                     | farasystem                                                                                                    | به دانلر سیار                                                                                                    | نام کاربری<br>رمز عبور<br>مرا                                                                                                    | farasystem                                                                                                    | ورود به سیستم<br>دموی پنل :<br>نام کاربری :                                |
| دانلود گوگل کروم - دللود موریلا فایرفاکسی                                                                                                    |                                                                                                    |                                                                                                    |                                                                                                    | -3.0                                                                                                    | farasystem                                                                                                    | رمز عبور ا                                                                 |
|                                                                                                    |                                                                                                    | یت موارد امسنی                                                                                                    | رعاء                                                                                                    |                                                                                                    |                                                                                                    |                                                                            |
| سر دهید.<br>د مدن ، شماره تلفن یا موایل و)<br>امک های ارسالی جندین بار ارسال                                                                 | سیادی ، نام کاربرف خود را نیز تع<br>بح تود ، شماره شیاسیامه یا ک<br>منهاده کنید .<br>استفاده نکنید. | مسئله را جدی بگیرید<br>درخواست به واحد بشت<br>مارت ساده (مانید : تار<br>کاراکتر های گوناگون ام<br>سیباری هی باشد ، در<br>شرایطی از این مرورگر | باشد ، لعلقا این ا<br>اص می توانید با<br>اعداد و حروف و<br>ای نگات امیینی ،<br>لطفا تحت شیخ ،<br>اعانه خارج شوید | از رمز عبور ، ذهن شما من<br>که بار تغییر دهید، در موارد ک<br>اکیدا خودداری کنید، رمز م<br>رمز عبور ، به طور کش دار<br>کسیک بروی می آید<br>رما از طریق گرینه خروج از س | مکان برای نگه داری<br>ر خود را شر 30 روز با<br>کردن رمز عبور خود<br>د و حیفا در اعتقاب<br>ه از مرورگر ایسرنت ۱<br>دو هوارد مالی بسیارا<br>نمام کار با ساعاته ح | • بهترین ه<br>• رمز عبو<br>فزار ندشه<br>فزار ندشه<br>• استفاد<br>• یس از آ |
|                                                                                                    | يحتلف                                                                                               | راک فعالیت شاک ہ                                                                                                    | کاربرد SMS بر                                                                                                    |                                                                                                    | ىغريان شىركت                                                                                                    | برخی از مش                                                                 |

از بالای صفحه سمت چپ گزینه ی ورود کاربران را انتخاب، سپس در صفحه باز شده با وارد کردن اطلاعات مربوط به **نام کاربری و رمز** عبور عمل ورود به سیستم (Login) انجام می گیرد.

در پایین پنجره Login هم میتوانید اطلاعیه های مربوط شرکت و مخابرات را مشاهده نمایید.

توجه : کلمات آبی رنگ موجود در بین توضیحات،کلمات کلیدی هستند که در صفحه پنل مربوط به آن توضیحات، میتوانید ببینید.

### آمار

| Fara SMS<br>Messaging System | امروز : شنبه 05 بهمن 1392 حروح                                 | امتيار خطوط قزار : 8 <b>736 يونيت</b> قر يونيت خطوط قزار : 120 ري <b>ال</b> | 6                         |
|------------------------------|----------------------------------------------------------------|-----------------------------------------------------------------------------|---------------------------|
|                              | ( 225 حديد ) 1714 ( 225                                        | تعداد SMS شای دریافت شده                                                    | ارسال و دریافت            |
| (                            | <b>110</b> زبال ( به ازای قر SMS انگلیسی 2 پولیت کسر خواهد شد. | 🎨 نرج هر بوليت                                                              | آمار<br>ارسالہ سوری       |
|                              | نا محذود                                                       | 👳 🕕 تاريخ انقضاء                                                            | ارسال با نافر تجاری       |
|                              |                                                                | آخرین ورود به سیستم                                                         | ارسان Bris د<br>ارسال MMS |
|                              | IP: 2.145.237.236                                              | نسبية 05 بهمن 1392 ساعت 2:37                                                | ارسال از دفترجه تلقر      |
|                              |                                                                | 14                                                                          | ارسال از بانک شماره       |
|                              | G 19.0 -                                                       |                                                                             | ارسال فدفمند              |
|                              | تعداد ليرب الربع حرافت ها                                      |                                                                             | ليست ارساك شدقمنا         |
| 15.000                       |                                                                |                                                                             | ارسال از فایل EXCEL       |
|                              |                                                                |                                                                             | ارسال نظیر به نظیر        |
| 12.500                       |                                                                | excel, افيل                                                                 | ارسال نظير به نظير از     |
|                              |                                                                |                                                                             | ارسال SMS انبوه           |
| 10.000                       |                                                                |                                                                             | ليبيت SMS هاف أبير        |
| 3000000                      |                                                                |                                                                             | درج روماد                 |
| 1 7100                       |                                                                |                                                                             | ليببت رويداد ها           |
| ā                            |                                                                | صف ارسال                                                                    | لیست SMS های در           |
| 5,000                        |                                                                | بال شدة                                                                     | لیست SMS های ازم          |
|                              |                                                                | افت شده                                                                     | لیست SMS های در،          |
| 2,500                        |                                                                |                                                                             | دفترجه تلفن               |
|                              |                                                                |                                                                             | clarify 1                 |
| . دې بېښ                     | تىر ەرداد شەربور مەر آبات قر                                   | اسغند 1992 ترزيموشيت خرراء                                                  | 0                         |

در این بخش،در قسمت بالای صفحه،میتوانید اطلاعات مربوط به نام کاربری – <u>تاریخ</u> - و <u>اعتبار</u> باقی مانده شارژ خود رامشاهده کنید.گزینه <u>خروج</u> نیز برای خارج شدن از سیستم میباشد.

در قسمت میانی صفحه اطلاعات مربوط به تعداد SMS های ارسال شده و دریافت شده و نرخ هر یونیت (فارسی/ انگلیسی) از سیستم و گزارش آخرین ورود به سیستم درج گردیده است.

نیز می توانید گزارش کل ارسال دریافت پیامک های خود را به صورت نموداری مشاهده نمایید.

**توجه**: منظور از هر یونیت یک SMS فارسی میباشد. دقت کنید که هر SMS انگلیسی ۲ یونیت میباشد.

## ارسال سريع SMS

| <b>)</b> ' | ک شنبه ۵6 بهمی 1392 خرزی Messaging System | - خطوط 3 شزار : 110 <b>ريال</b> امروز : يا | : 1226 يونيت هريونيت | اعتبار خطوط 3 هزار                                    |
|------------|-------------------------------------------|--------------------------------------------|----------------------|-------------------------------------------------------|
|            |                                           | ارسال SMS سربع                             |                      | <ul> <li>ارسال و دریافت</li> </ul>                    |
|            |                                           | 3000122221                                 | از شماره             |                                                       |
|            | سماره شا را با Enter از شم جدا نمایید.    | 09140000000<br>0914111111<br>09350000000   | به شهاره             | ارسان با تام نکاری<br>ارسان با تام نگاری<br>ارسان MMS |
|            |                                           | 0938555555                                 | 6                    | ارسال از دفترجه تلقی<br>ارسال از بانک شماره ها        |
|            | ساعت الأليلة                              | ناندار<br>سیال ماه روز                     | 🕅 ارسال زه           | ارتبال هدفمند<br>لیبیت ارتبال هدفمند                  |
|            | 31 12                                     | 1392 💌 بهمن کا ک                           | زمان ارسال           | ارسیال از فایل EXCEL<br>ارسیال نظیر به نظیر           |
|            |                                           | بورن Flash                                 | 🗉 ارسال ہم           | ارسال نظیر به نظیر از فایل EXCEL<br>ارسال SMS ایروه   |
|            |                                           |                                            | متن بنام             | البیــــــــ SMS هاف الیوه<br>درج رویداد              |
| -          | بیام عادی پر استفاده<br>سلام<br>سلام      | >                                          | تریک سال             | لیست رویداد ها<br>ایبست SMS های در صف ارسال           |
|            |                                           | - x                                        |                      | لیست SHS های ارسال شده<br>لیست SHS های دریافت شده     |
|            | << استفاده از عنن التخاب شبعه در منن بيام | تعداد كاراكتر باقيماندة 58 ( 1 صفحه )      | فارسی ا              | دفنرجه تلفن                                           |
|            |                                           |                                            |                      | خدمات                                                 |

در این بخش میتوانید به صورت سریع و دستی SMS ارسال نمایید.

در قسمت <u>به شماره</u>، شماره هایی که می خواهید به آنها SMS بفرستید را وارد کرده و با زدن کلید Enter بین هر شماره آنها را از هم جدا کنید و یا از فایلی شماره هایتان را داخل این پنجره کپی نمایید. چنانچه می خواهید SMS هایتان در زمان خاصی فرستاده شود،گزینه ی ارسال زماندار را انتخاب کرده و در کادر باز شده زمان ارسال دلخواه را تعیین کرده و متن خود را نوشته و یا از پیغام های پر استفاده که قبلا درج کرده اید متن خود راانتخاب کنید و در پایان کلید ارسال را کلیک کنید.توجه داشته باشید که میتوانید تعداد کاراکترهای باقیمانده در متن پیام را در زیر کادر متن پیام مشاهده نمایید.

اگر تیک ارسال بصورت Flash را بزنید در این صورت SMS شما به صورت متن باز در گوشی گیرندگان نمایش داده میشود منتها
 در جعبه inbox گوشی گیرندگان ذخیره نمیگردد.و صرفا جهت ارسال های تبلیغاتی استفاده میگردد.

### ارسال با **BTS**

|                                                                                                    | ◄ ارسال و دریافت                 |
|----------------------------------------------------------------------------------------------------|----------------------------------|
| BTS یکی از روش های ارسال پیامک تبلیغاتی به شماره های ایرانسل می باشد.                                                          | آمار                             |
| شرایط و نحوه ارسال :                                                                                                    | ارسال سريع                       |
| از طریق این سرویس شما می توانید به موبایل های حاضر در دکل های ایرانسل منطقه مورد نظر خودبر اساس شعاع اطراف دکل ب               | ارسال با BTS                     |
| های تبلیغاتی خود را ارسال نمایید. شماره های هر دکل به صورت میانگین بین 15 روز تا 1 هفته آپدیت و به روز رسانی می گردند، ارس     | MMS all and                      |
| به کل کشور امکان پذیر می باشد. ارسال در این روش تنها به پیش شماره های ایرانسل (دائمی یا اعتباری) مانند رنج های زیر انجام       |                                  |
| گردد :۹۳۵-۱۹۳۰-۱۹۳۰-۱۹۳۰-۱۹۳۰-۱۹۳۰ ارسال بیامک با بیش شماره 9000 انجام می شود ( نیازی به خرید خط نیست ،                        | ارسال از دفترچه تلفن             |
| خط عمومی بوده و متعلق به شرکت ایرانسل میباشد ) از انجایی که اطلاعات خطوط بین ساعت 12 شب تا 2 نیمه شب ایدیت میت                 | ارسال از یانک شماره ها           |
| بنابراین قریب به اتفاق خطوط مربوط به ساکنین منطقه میباشد حداقل تعداد سفارش 50 هزار عدد بیامک در هر منطقه میباشد تز<br>این است. | ارسال هدفمند                     |
| داشته باشید بسته به ترافیک ۲۵۱۵ ، ارسال ها ممکن است خداکتر با ۲ ساعت تاخیر ارسال کردد .                                        | ليست ارسال هدفمند                |
| نحوه دریافت گزارش:                                                                                                    | FYCE Like stall and              |
| ارسال از این طریق داراک گزارش ارسال نمی باشد .                                                                                 | רעסט ון פוני באטבי               |
| ارسال از این طریق فقط به خطوط روشن ارسال شده و هیچ ارسال تشده ای ندارد بنابراین هیچ گونه هزینه ای عودت داده نخواهد شد          | ارسال نظیر به نظیر               |
| نجوه سفارش:                                                                                                    | ارسال نظیر به نظیر از فایل EXCEL |
| برای سفارش بیامک از طریق دکل های مخابراتی ابتدا فرم مربوطه را دانلود نموده و پس از تکمیل از طریق ایمیل ارسال کرده و با بخ      | ارسال SMS انبوه                  |
| یشتیبانی تماس حاصل نمایید.                                                                                                    | ليست SMS هاي انبوه               |
| دقت نمایید فرم حتما باید به صورت تایب شده باشد ،                                                                               | 1110171                          |
| فرم تکمیل شده باید حداقل 72 ساعت قبل از موعد ارسال از طریق بخش پشتیبانی ارسال گردد .                                           |                                  |
| روزهای پنجشنبه و جمعه خدمات ارسال ارائه نشده و این دو روز جزو 72 ساعت نیز محسوب تمیشود .                                       | ليست رويداد ها                   |
| ساعت ارسال از 9 صبح تا 5 بعد از ظهر میباشد                                                                                     | لیست SMS های در صف ارسال         |
| دانلود فایل Word                                                                                                    | لیست SMS های ارسال شده           |
|                                                                                                    | لیست SMS های دریافت شده          |
|                                                                                                    | دفيجو تلفن                       |

با تکمیل و ارسال فرم که در پایین صفحه بصورت فایل Word قابل دانلود گذاشته شده و همچنین ارسال مدارک خود به ایمیل

info@farasystem.net میتوانید درخواست ارسال به شماره های ایرانسل بر اساس دکل های مخابراتی داشته باشید.

دقت داشته باشید که برای این نوع ارسال باید حداقل ۲ روز قبل اقدام نمایید.

ارسال از دفترچه تلفن

|            |                                                                                          | ارسال از دفترچه تلمَن                                                                                                    | ارسال و دریافت                     |
|------------|------------------------------------------------------------------------------------------|----------------------------------------------------------------------------------------------------|------------------------------------|
|            |                                                                                          | ار شماره 3000122221                                                                                                    | اغار<br>ارسالا سری                 |
| ~          |                                                                                          | عنهان دفن جه تلفن                                                                                                    | ارسال با نام تجاری                 |
|            |                                                                                          |                                                                                                    | ارسال یا 815<br>MMS. J J           |
|            | ١١ ار ١١ دکالب الکاب سند                                                                 | قروش                                                                                                    | ites to bland                      |
|            | 0 از 3 مخاطب انتخاب شده                                                                  | همكارات                                                                                                    | اسال از بانک شماره ها              |
| <b>Z B</b> | 131 از 131 مخاطب انتخاب شده                                                              | اصاف تدبر                                                                                                    | ارسال فدقعند                       |
| -          |                                                                                          |                                                                                                    | ليست ارسال هدفعتد                  |
| 11 13      | 0 از 7 مخاطب انتخاب شده                                                                  | تستحسبارى                                                                                                    | ارسا <mark>ل</mark> از فایل EXCE   |
|            |                                                                                          | 0                                                                                                    | ارسال نظیر به نظیر                 |
|            |                                                                                          | 🖉 🏾 🖉 🖉 🖉                                                                                                    | ارسال نظیر به نظیر از قابل EXCE    |
|            |                                                                                          | 14-11-18                                                                                                    | ارسال SMS انبوه                    |
|            |                                                                                          | - برسان رفاهار                                                                                                    | ليسبت SMS غاف ابيوه                |
|            | رفيته<br>م (                                                                             | سال ماه روز ساعت دا                                                                                                    | دې يويداد                          |
|            | 35                                                                                       | رمان ارسال 1392 🗨 الهمن 💌 06 💌 13                                                                                                    | ليست رويداد ها                     |
|            |                                                                                          |                                                                                                    | لیست SMS هاف در مف ارسال           |
|            |                                                                                          |                                                                                                    | لیست SMS های ارسال شده             |
|            |                                                                                          | 🔲 ارسال بصورت Flash                                                                                                    | لیست SM5 های دریافت شنده           |
|            |                                                                                          |                                                                                                    |                                    |
|            |                                                                                          | عتن يباعر                                                                                                    | دفترجه تلفن                        |
|            | یام فای پر استفاده                                                                       | متن يبام<br>با سلام<br>#gender# #name# #family# مدير عامل ه تيريک<br>محترب شركت #company# مدير عامل                                                                                                    | دفترجه تلفن<br>خدمات               |
| _          | یبام های بر استفاده                                                                      | متن بیام<br>با سلام<br>#gender# #name# #family# مدیر عامل<br>محترم شرکت #company# عید شما مبارک                                                                                                    | دفترجه تلفن<br>خدمات<br>سیستم      |
|            | یبام های بر استفاده                                                                      | متن بیام<br>با سلام<br>#gender# #name# #family#<br>محترم شرکت #company# عید شما مبارک                                                                                                    | دفترچه تلغن<br>خدمات<br>سیستم<br>۸ |
| 14         | یبام های پر استفاده<br>بیام های پر استفاده<br>«< استفاده از عنی انتخاب شده در عنی        | متن يبام<br>با سلام<br>#gender# #name# #family<br>محترم شرکت #company عيد شما مبارک<br>سلام<br>هرسن عماد کاراتر بالإسانية 57 (2 منعه )                                                                                                    | دهرچه تلفن<br>خدمات<br>سیستم<br>۸  |
| An         | یبام های پر استفاده<br>۲۰۰۰ بیام های پر استفاده<br>۲۰۰۰ استفاده از عنی انتخاب شده در عنی | متن یبام<br>با سلام<br>#gender# #name# #family# مدیر عامل<br>محترم شرکت #company# عید شما مبارک<br>هارسی عداد کارافتر بافینایده 57 (2 منحه )                                                                                                  | دهرجه تلغن<br>خدمات<br>سیستم       |
| , sha      | یبام های پر استفاده<br>( استفاده از متی انتخاب شده در متی                                | متن بیام<br>با سلام<br>محترم شرکت #gender# #name# #family<br>محترم شرکت #company عید شما مبارک<br>فارسی عداد کاراکتر باقیتانده 57 (2 منحه )<br>توسیمید                                                                                        | دفرجه تلفن<br>خدمات<br>سیستم<br>۸  |
| da         | یبام های بر استفاده<br>(استفاده از عنی انتخاب شده در عنی (                               | متن يبام<br>با سلام<br>#gender# #name# #family<br>محترم شرکت #company عيد شما مبارک<br>هارسن عباد کاراکتر باليدانده 57 (2 منحه)<br>هارسن عباد کاراکتر باليدانده 57 (2 منحه)<br>#ame#<br>بجای بار خاودگی                                       | دفترچه تلغن<br>خدمات<br>سیستم      |
| 14         | یبام های بر استفاده<br>(استفاده از عنی انتخاب شده در عنی                                 | متن يبام<br>با سلام<br>محترم شرکت #gender# #name# #family<br>محترم شرکت #company عید شما مبارک<br>فارسد عداد کاراکتر بافیانده 57 (2 منحه )<br>با محتود<br>با هما<br>با محتر با کاراکتر بافیانده 57 (2 منحه )<br>***************************** | دفترجه تلفن<br>خدمات<br>سیستم      |

در این بخش میتوانید متن پیام خود را به شماره های موجود در دفترچه تلفنی که قبلا در بخش <u>دفترچه تلفن</u> ایجاد کرده اید بفرستید. چنانچه مایل باشید گیرندگان SMS تان در پیام دریافتی خود مشخصات خود را(مثلا نام یا نام خانوادگی یا نام شرکت یا جنسیت خود) مشاهده نمایند میتوانید از کدهای زیر به صورت شرح داده شده استفاده نمایید:

به عنوان مثال اگر متن خود را به این صورت تایپ کنید:

متن نوشته شده توسط شما : با سلام #family# #name# #gender# مدير عامل محترم #company

متن قابل شماهده توسط گیرنده : با سلام آقای آرش فراور مدیر عامل محترم شرکت فناوری فراسیستم فرتاک

این سیستم با توجه با اطلاعات وارده مربوط در لیست مخاطبین دفترچه تلفن انتخاب شده، که شما قبلا در فایل Excel وارد کرده اید ، نام و نام خانوادگی و جنسیت و نام سازمان یا شرکت را از دفترچه تلفن مربوط تشخیص داده و به صورت جداگانه برای هر شماره موجود در دفترچه تلفن اطلاعات آن شخص را انتخاب کرده و در متن ارسالی مشخصات آن شخص نشان داده میشود.

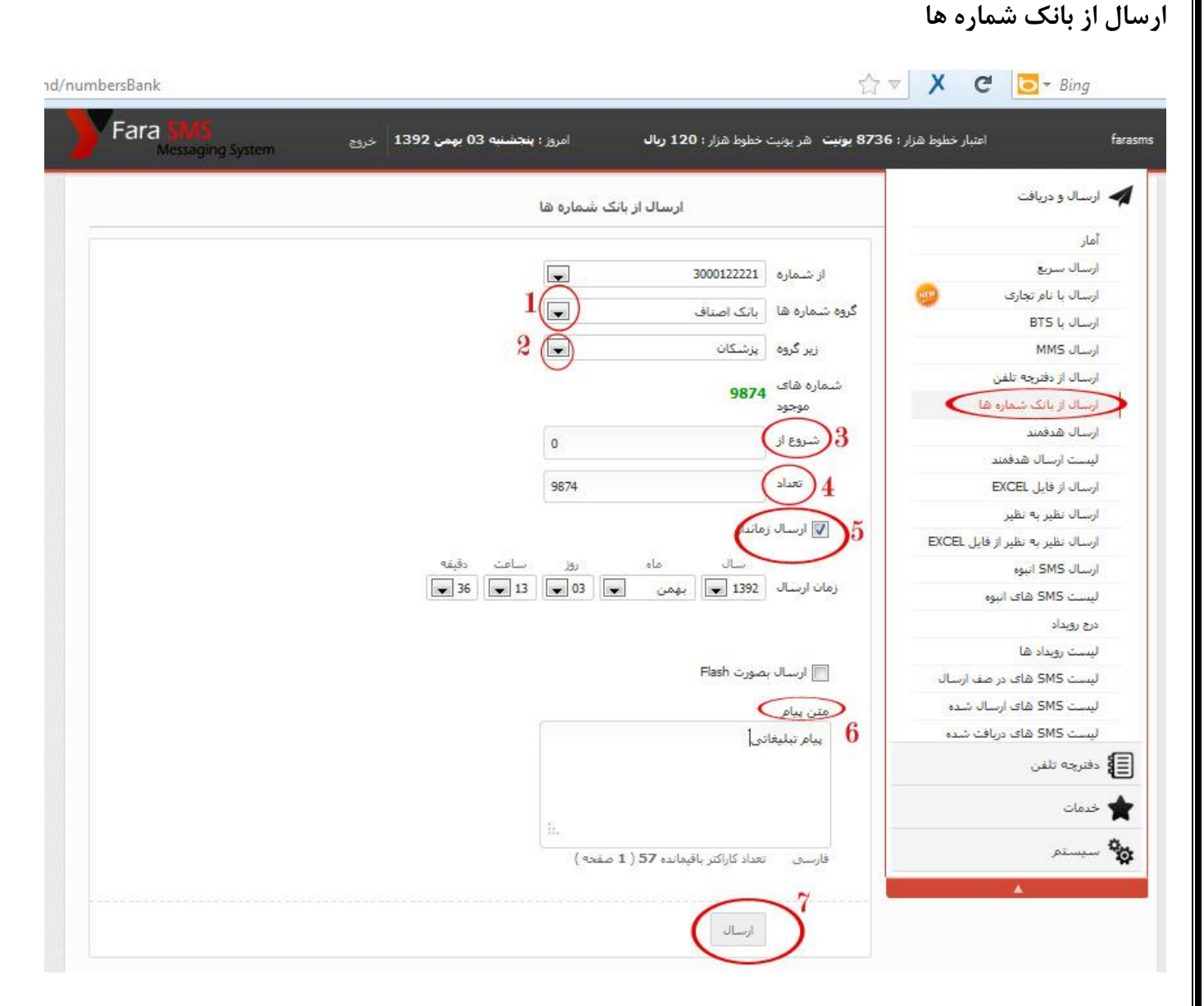

از این قسمت میتوانید به بانک شمار هایی که نماینده شما در پنل نمایندگی خود جهت استفاده کاربران خود آپلود نموده، پیامک تبلیغاتی ارسال نمایید.

ابتدا گروه سپس زیر گروه دلخواه را انتخاب نمایید.چنانچه برای اولین بار برای این زیر گروه مثلا"پزشکان" پیامک ارسال میکنید، شروع از را " • " زده و در قسمت "تعداد" تعداد دلخواهی که میخواهید پیامک ارسال کنید را نوشته"مثلا اینجا کل تعداد نوشته شده" و با تعیین زمان دلخواه برای ارسال متن را نیز نوشته و در پایان ارسال را بزنید.

\*\* لیست و وضعیت ارسال پیامک هایی که از این قسمت ارسال نموده اید از بخش "لبست sms های ارسال شده" قابل مشاهده هست.

#### ارسال هدفمند

|                     | ارسال هدفمند                       | <ul> <li>ارسال و دریافت</li> </ul> |
|---------------------|------------------------------------|------------------------------------|
|                     |                                    | أعار                               |
| نقشە كدپستى تېرىز   | ماره 3000122221                    | ارسال سريع                         |
| نقشع كيستم تقراب    |                                    | ارسال با نام تجاری 🥮               |
| othe Granter series | ادربایجان شرقی (ندپستی) 💽          | ارسال با BTS                       |
| نقشه كديستى شيراز   | لروم تبريز(51377)                  | ارسال MMs                          |
| نقشه كديستي يزد     | همه                                | ارسال از دفترهه تلفن               |
| N NA                |                                    | اسالدانياتک شماره ها               |
| نقشه كديستى مشهد    | 2195                               | اسماره های<br>ارسال هدفمند         |
| نقشه كديستي         | (c)                                | ليست ارسال هدفمند                  |
| اصفهان              | 0                                  | ارسال از فایل EXCEL                |
| نقشه كديستي كرج     | 2195                               | ارسال نظیر به نظیر                 |
|                     |                                    | ارسال نظیر به نظیر از قابل EXCEL   |
|                     | מוצוע                              | ای ارسان کا SMS انبوه              |
|                     | سال ماه روز ساعت دقيقه             | ليست SMS هاف أتبوه                 |
|                     | 1392 بهمن بهمن 14 بهمن 12 ب        | درج روداد                          |
|                     |                                    | ليسبت رويداد ها                    |
|                     |                                    | لیست SMS های در صف ارسال           |
|                     | صورت Flash                         | ليست SMS هاى ارسال شدة.            |
|                     | <                                  | ا SMC مام اف                       |
|                     | ک تېليغاتى                         | دفترجه تلفن                        |
|                     |                                    | • خدمات                            |
|                     |                                    | ا سیستم                            |
|                     | المالك بالسائدة 12 منامية ( منحد ) |                                    |

از این قسمت میتوانید بدون داشتن محدودیت زمانی برای ارسال پیامک تبلیغاتی خود را به بانک شمار های موجود در گروه و زیر گروهایشان ارسال نمایید.

بعنوان مثال: ارسال به مناطق كدپستي تبريز

ابتدا از سمت چپ نقشه تبریز را باز کرده و کدپستی منطقه دلخواه را برداشته،از قسمت "گروه" ، گروه"آذربایجان شرقی(کدپستی)" را انتخاب نموده و "زیر گروه" مورد نظر را مثلا" تبریز(۱۳۷۷ه) را انتخاب نمایید.چنانچه بخواهید ارسال بر اساس تفکیک جنسیتی انجام دهید با انتخاب جنس (مرد یا زن) تعداد شماره های موجود برای جنسیت انتخاب شده نمایش داده میشود و شما میتوانید به دلخواه به تمام این شماره ها و یا به تعدادی از این شماره ها ارسال پیامک داشته باشید. و یا با اتخاب گزینه همه بصورت ر اندوم هم به خانم ها و هم به آقایان پیامک شما ارسال خواهد شد.

چنانچه برای اولین بار هست که این پیغام را به این زیر گروه ارسال میکنید شروع از را • قرار داده و تعداد را تعداد دلخواهی که میخواهید پیامک ارسال کنید نوشته در پنجره مربوط به متن، پیامک خود را نوشته و در صورت که نمیخواهید پیامک شما همین الان ارسال شود تیک گزینه "زماندار" را زده و زمان دلخواه را مشخص کرده و در پایان گزینه ی ارسال را بزنید.

ليست ارسال هدفمند

#### /?m=panel#send/advList Fara امروز : یک شنبه 06 بهمن 1392 خروج اعتبار خطوط 3 هزار : 1225 بونیت 🛛 هر بونیت خطوط 3 هزار : 110 ریال ليست ارسال هدفمند 🕘 بازه زمانی جو بر اساء متن : جستجو تمايش همه خلاصه متن تاريخ و ساعت ارسال زير گروه تعداد شروع از از شماره تور ايغدير فقط با 120 هزار ت... 05 بهمن 1392 17:16 تبريز(51386) 1000 3000122221 تور ايغدير فقط با 120 هزار ت... 05 بهمن 1392 17:16 1000 1 تبريز(51369) 3000122221 05 بهمن 1392 17:15 تور ايغدير فقط با 120 هزار ت... تبريز(51667) 3000122221 1000 1 پنل ارسال sms رایگان 04113351313 فراسیستم 03 بهمن 1392 12:04 0 مازندران(ساری) 5 3000122221 فروشنده(درب و پنجره-آذربایجان شرقه ر) پنلsms(ارسال برجسب منطقه-جن... 21 دى 1392 11:14 195 0 3000122221 سایر خدمات(آرایشگاههای زنانه-تبریز) پنلsms(ارسال برجسب منطقه جن... 21 دى 1392 11:13 3000122221 17 0 بیمه( نمایندگان بیمه) ينلsms(ارسال برجست منطقه-جن... 21 دى 1392 11:11 193 3000122221 پنلsms(ارسال برحسب منطقه-جن... 0 ساختمانی(شرکت های ساختمانی-آذربایجان شرقی) 21 دى 1392 11:11 361 3000122221 11:05 1392 دى 21 پنل تمایندگیsms(نامحدودکار... فروشنده(کامپیوتر و CD-آذربایجان 3000122221 636 0 شدقم افتتاحیه لباس عروس و مجلس⊡... 14:43 1392 دى 19 2511 0 تبريز(51686) 3000122221 افتتاحیه لباس عروس و مجلس⊡… 14:43 1392 دى 19 17 0 تبريز(51687) 3000122221 افتتاحیه لباس عروس و مجلس⊡... 14:42 1392 دى 19 2247 0 تبريز(51668) 3000122221 تبريز(51667) افتتاحیه لباس عروس و مجلس⊐... 14:41 1392 دى 19 0 3000122221 2889 14:41 1392 دى 19 0 افتتاحیه لباس عروس و مجلس⊐… 903 تبريز(51679) 3000122221 14:41 1392 دى 19 0 افتتاحیه لپاس عروس و مجلس⊡… 1984 تبريز(51678) 3000122221 1 2 3 4 5 بعدی آخر

در این قسمت میتوانید لیست پیامک های تبلیغاتی که از قسمت ارسال هدفمند ارسال کرده بودید را مشاهده نمایید.

نيز با گرفتن ماوس روى تاريخ و ساعت ارسال ميتوانيد وضعيت آن ارسال را مشاهده نماييد كه ارسال شده ويا هنوز در صف ارسال هست.

در بالای صفحه این امکان فراهم شده که شما بتوانید از بین این لیست بر اساس متن و یا بازه زمانی بین ارسال شده های هدفمند جستجو انجام دهید.

در پایین صفحه با کلیک روی هر صفحه میتوانید لیست پیامک های ارسال شده قبلی از قسمت ارسال هدفمند را مشاهده نمایید. \* پیامک هایی که در این صف هستند چنانچه هنوز زمان ارسال آنها فرا نرسیده باشد شما میتوانید انها را حذف نمایید و یونیت های کسر شده به حساب شما باز میگردد.

## ارسال از فایل اکسل

| Fara 5MS<br>Messaging System حردی 1392 م    | 8 یولیت هر یونیت خطوط هزار : 120 ریال امروز : یک شنیه | اعتبار خطوط هزار : 1 <b>736</b>  |
|---------------------------------------------|-------------------------------------------------------|----------------------------------|
|                                             |                                                       | 🗲 ارسال و دریافت                 |
|                                             | ار شماره 3000122221                                   | آمار                             |
|                                             | and the star                                          | ارسال سريع                       |
|                                             | ages the mails                                        | ارسال یا نام تخاری               |
|                                             | انتخاب فايل Choose File انتخاب فايل                   | ارسال یا BTS                     |
|                                             | الاسال زماندار                                        | ارسال MMS                        |
| 2000/12/23 - 9                              |                                                       | ارسال از دفنرچه تلفن             |
| دقيقه                                       | سال ماه روز ساعت                                      | ارسال از بانک شماره ها           |
| • 03                                        |                                                       | ارسال هدفمند                     |
|                                             | $\bigcirc$                                            |                                  |
|                                             | √ ایسال در صورت وجود خطا در فایل اکسل                 | ارسال نظیر به نظیر               |
|                                             | Flash ارسال بصورت ا                                   | ارسال نظیر به نظیر از فایل EXCEL |
|                                             |                                                       | ارسال SMS انبوه                  |
| بنام های بر استفاده                         | Alex Line Alexandre                                   | لیست SMS های انبوه               |
| ى بەر مەر مەر مەر مەر مەر مەر مەر مەر مەر م | المن ديموان                                           | درج رويداد                       |
| فر                                          | سلا                                                   | لیست رویداد ها                   |
|                                             |                                                       | لیست SMS های در صف ارسال         |
|                                             | ·* .                                                  | لیست SMS های ارسال شده           |
| << استفاده از فتن انتخاب شده در فتن پیام    | فارسنی تعداد کاراکتر باقیمانده 60 ( 1 صفحه )          | ليست SMS هاى دريافت شده          |
|                                             |                                                       | دفترجه تلفن                      |
|                                             | ارسال                                                 |                                  |

در این بخش با کلیک روی کلید دریافت فایل نمونه نمونه فایل Excel را دریافت کرده و شماره هایی که می خواهید به آنها SMS بفرستید را در این فایل وارد کرده و و سپس با کلیک روی کلید Browse فایل را روی پنل Upload نموده و در پایان با نوشتن متن پیام و کلیک روی کلید ارسال ،پیامتان به همه ی شماره های وارده در فایل Excel ارسال خواهد شد.

\*\* در صورتی که تیک گزینه ی " ارسال در صورت وجود خطا در فایل اکسل" را بزنید، حتی اگر در فایل اکسل شما شماره های نامعتبر هم وجود داشته باشند پنل به وجود شماره های نا معتبر ایراد نگرفته و به شماره های معتبر در فایل اکسل ارسال را انجام خواهد داد.

## ارسال نظیر به نظیر

|   |                                                  | لير به نظير | ارسال SMS نظ               |                               | ارسال و دریافت                   |
|---|--------------------------------------------------|-------------|----------------------------|-------------------------------|----------------------------------|
|   |                                                  |             |                            |                               | أمار                             |
|   |                                                  |             | 300012                     | از شماره 2221                 | ارسال سريع                       |
|   |                                                  |             |                            | $\frown$                      | ارسال با نام تجاری               |
|   |                                                  | 0914111     | 1111                       | به شماره                      | رسال با BTS                      |
|   |                                                  |             | Flas                       | h ادسال بصورت                 | ارسال MMS                        |
|   |                                                  |             |                            |                               | ارسال از دفترچه تلفن             |
|   |                                                  |             | 2010                       | متن بيام                      | ارسال از بانک شماره ها           |
|   | پیام های پر استفاده                              | 15117 A     | ِ محمد صادقی               | نمرات دانش اموز<br>رياضو . 17 | ارسال هدفمند                     |
|   |                                                  | سلام        | μ                          | ادبيات فارسني 8.              | ليست ارساك هدفمند                |
|   |                                                  |             |                            |                               | ارسال از فایل EXCEL              |
|   |                                                  | -           |                            |                               | ارسال نظیر به نظیر               |
|   | << استفاده از متن انتخاب شده در متن پیام         | (•          | راکتر باقیمانده 19 ( 1 صفح | فارسی تعداد کار               | ارسال نظیر به نظیر از فایل EXCEL |
|   |                                                  |             |                            |                               | ارسال SMS انبوه                  |
|   |                                                  |             |                            | افتعت والسبت ا                | لیست SMS های انبوه               |
|   |                                                  |             |                            |                               | درج رویداد                       |
| * | خلاصه متن                                        | Flash       | گیرنده                     | از شماره                      | لیست رویداد ها                   |
| 1 | صحابية . أمم علم صادقة ساضو 18 إدبيات فارسم . 20 | چېر زوران   | 09140000000                | 3000122221                    | ییست SMS های در صف ارسال         |
|   |                                                  |             |                            | - JUVIALAN                    | یست SMS های ارسال شده            |
| * |                                                  |             |                            |                               | لیست SMS های دریافت شده          |

چنانچه بخواهیم به چند نفر همزمان SMS بفرستیم،طوریکه هر کدام متن جداگانه ای داشته باشند،میتوانیم از ا<mark>رسال نظیر به نظیر</mark> استفاده کنیم.(بعنوان مثال از این قسمت میتوانید برای ارسال نتایج ازمون دانش اموزان یا دانشجویان استفده کنید)

با کلیک روی کلید <mark>افزودن به لیست ارسال</mark> میتوانید به تعداد دلخواه شماره و متن جدید ایجاد کنید.

و برای حذف هر متن کافیست بر روی آیکون حذف موجود در سمت چپ آن متن کلیک کنید.

|            | ارسال نظیر به نظیر از فایل Excel |                 | ارسال و دریافت                   |
|------------|----------------------------------|-----------------|----------------------------------|
|            |                                  |                 | آمار                             |
|            | 3000122                          | از شماره 221    | ارسال سريع                       |
|            |                                  |                 | ارسال با نام تجاری               |
|            | ت قایل نمونه                     | درياف           | ارسال با BTS                     |
|            | No file chosen   Choose          | File U.S.       | ارسال MMS                        |
|            | No me chor an choose             |                 | ارسال از دفترچه تلفن             |
|            |                                  | 🔽 ارسال زمانداز | ارسال از بانک شماره ها           |
| ، دقيقه    | ال ماه روز ساعت                  |                 | ارسال هدفمند                     |
| <b>1</b> 1 | 1 💌 ا بهمن 💌 ا 16                | زمان ارسال 392  | ليست ارسال هدفمند                |
|            |                                  |                 | ارسال از فایل EXCEL              |
|            |                                  |                 | ارسال نظیر به نظیر               |
|            | Flash                            | 📃 ارسال بصورت ۱ | ارسال نظیر به نظیر از فایل EXCEL |
|            |                                  |                 | ارسال SMS اتبوه                  |
|            | JL                               | ارسا            | لیست SMS های انبوه               |
|            |                                  |                 | درج رویداد                       |
|            |                                  |                 | لیست رویداد ها                   |
|            |                                  |                 | لیست SMS های در صف ارسال         |
|            |                                  |                 | لیست SMS های ارسال شده           |
|            |                                  |                 | لیست SMS های دریافت شده          |

ارسال نظیر به نظیر از فایل اکسل

چنانچه بخواهیم به تعداد زیادی از شماره ها همزمان SMS بفرستیم،طوریکه هر کدام متن جداگانه ای داشته باشند،مانند ارسال کارنامه دانش آموزان به اولیا از طریق SMS ، میتوانیم از ارسال نظیر به نظیر از فایل اکسل استفاده کنیم.به اینصورت که ابتدا با کلیک روی <u>دریافت</u> فایل نمونه ابتدا فایل اکسل مربوط را روی سیستم خود ذخیره کرده و در ستون مربوط به mobile شماره موبایل ها رو وارد کرده و جلوی هر شماره در ستون Message پیغام مربوط به هر شماره را بنویسیم.و سپس با انتخاب گزینه انتخاب فایل ،فایل را ار جایی که ذخیره کرده ایم اتخاب نموده و در پایان با زدن کلید ارسال هر پیغام به شماره مورد نظر آن ارسال می گردد.

#### ارسال **SMS** انبوه

|                                          | 30001                       | از شماره 22221           | ارسال و دریافت                   |
|------------------------------------------|-----------------------------|--------------------------|----------------------------------|
| دقيفه                                    | ماه روز ساعت                | سال                      | آمار                             |
| 35                                       | • 16 • 06 • 16              | زمان ارسا                | ارسال سريع                       |
|                                          |                             |                          | ارسال با نام تجاری               |
|                                          | ، شماره 🔍 منطقه             | نوع ارسال 🧶 بیش          | ارسال با BTS                     |
|                                          | 0914302                     | يبش شماره                | ارسال MMS                        |
|                                          |                             | $\bigcirc$               | ارسال از دفترچه تلفن             |
|                                          | 0                           | (mes)                    | ارسال از بانک شماره ها           |
|                                          | 3000                        | تعداد                    | ارسال هدفمند                     |
|                                          |                             |                          | ليسب ارسال هدفمند                |
|                                          |                             | نوع شماره ها همه         | ارسال از فایل EXCEL              |
|                                          |                             | شماره های ۷،۶۰۶          | ارسال نظیر به نظیر               |
|                                          |                             | موجود                    | ارسال نظیر به نظیر از فایل EXCEL |
|                                          |                             | متن بيام                 | ارسال SMS البوه                  |
| یبام هاک بر استفاده                      |                             | متن ارسال اتبوه          | ليست SMS هاي اليوه               |
|                                          | ا شریک<br>۱۰۰۰              | A TO MARKA AND TRADE COM | درج رویداد                       |
|                                          | 9-00                        |                          | لیست رویداد ها                   |
|                                          |                             |                          | لیست SMS شای در صف ارسال         |
|                                          | *                           |                          | ليست SMS قاف ارسال شده           |
| << استفاده از متن انتخاب شده در متن پیام | كتر باقيمانده 55 ( 1 صفحه ) | فارسی تعداد کارا         | لیست SMS های دریافت شده          |

در این بخش میتوانید SMS انبوه بر اساس پیش شماره یا منطقه ای(مثلا شهری یا استانی) ارسال کنید. نیز میتوانید از قسمت زمان ارسال زمانی که می خواهید پیامتان در آن تاریخ و لحظه ارسال شود را مشخص کنید. ( توجه داشته باشید که ارسال انبوه فقط در ساعات اداری انجام می گیرد (تا ساعت ۱۴) و بدلیل ضرورت تائید شدن متن پیام از طرف مخابرات باید حداقل زمان ارسال خود را برای ۱ ساعت بعد تنظیم نمایید) در صورت تائید متن پیام فرستاده شده از طرف مخابرات تیک سبز رنگ نشان داده خواهد شد و عدم تائید ضربدر قرمز رنگ نشان داده خواهد شد ( دلایل عدم تائید درخواست مجوز یا عدم رعایت زمان ارسال یا موارد دیگر ) *نوع ارسال بر اساس پیش شماره:* در قسمت نوع ارسال با انتخاب گزینه پیش شماره و مشخص کردن <u>شماره شروع</u> (چنانچه برای اولین بار به این پیش شماره SMS میفرستید،<u>شروع از</u> را از <u>.</u>،و چناننچه قبلا به این پیش شماره ها SMS فرستاده اید <u>شروع از</u> را از تعداد قبلی که فرستاده اید شروع کنید.مثلا اگر قبلا ۲۰۰۰ عدد SMSبه همین پیش شماره ارسال کرده باشید. ایندفعه شروع از را ۲۰۰۰ قرار دهید تا به شماره هایی که قبلا همین متن را فرستاده بودید دوباره ارسال نشود). و در قسمت <u>تعداد</u> تعداد مورد دلخواه خود را بنویسید (مثلا حداقل نماره هایی که قبلا همین متن را فرستاده بودید دوباره ارسال نشود). و در قسمت <u>تعداد</u> تعداد مورد دلخواه خود را بنویسید (مثلا حداقل نماره هایی که قبلا همین متن را فرستاده بودید دوباره ارسال نشود). و در قسمت <u>ماره مایی (دائمی اعتباری) پیامتان</u> ارسال گردد. توجه نماید که در بالای کادر متن پیام تعداد شماره های منطقه انتخابی تان با عنوان <u>شماره های موجود م</u>شخص گردیده. است.

*نوع ارسال بر اساس منطقه:* میتوانید SMS انبوه بر اساس استان یا شهر انتخابی داشته باشید. بدین صورت که در قسمت موقعیت جغرافیای استان و شهر موردنظر خود را انتخاب کرده و پیام خود را ارسال نمایید .

# لیست **SMS** های انبوه

|             |                                   |                       |                               |                 | ره رمانی  | دی میں پ       | כשנקפית ושוש :   |
|-------------|-----------------------------------|-----------------------|-------------------------------|-----------------|-----------|----------------|------------------|
|             |                                   |                       |                               |                 |           |                | متن :            |
|             |                                   |                       |                               |                 |           |                |                  |
|             |                                   |                       |                               |                 |           | همه            | جستجو نمایش      |
|             | خلاصه متن                         | ارسال                 | ناريخ و ساعت                  | هزينه ( يونيت ) | نعداد     | از طرف         | وضعيت            |
|             | باطلاع فيرساند: دكترصفتها         | 14:30 13              | 12 ارديبوشت 92                | 200000          | 100000    | 30004660       | ارسال شده        |
|             | غذاف تلفني ميلاد هرنوع غذا 4      | 20:32 13              | 15 اردينغشت 92                | 9300            | 9300      | 300046€        | غير قابل ارسال   |
|             | غذاف تلقنى ميلاد هربوغ غذا 4      | 13:30 13              | 15 ارديبهشت 92                | 1759            | 1759      | 3000466        | ارسال شده        |
|             | غذاف تلفني ميلاد هرنوع غذا 4      | 13:30 13              | 15 ارديبوشت 92                | 78              | 78        | 3000466        | ارسال شده        |
|             | غذای تلفنی میلاد هرنوع غذا 4      | 13:30 13              | 15 ار <mark>دي</mark> بهشت 92 | 9300            | 9300      | 3000466        | ارسال شده        |
|             | باطلاع میرساند: دکترصمدیار⊐…      | 15:30 13              | 16 ارديبھشت 192               | 18000           | 9000      | 3000466        | ارسال شده        |
|             | سرویس کامل و عیب یابی کامپی⊐…     | 16:00                 | 1392 تير 1392                 | 2000            | 2000      | 3000466:       | ارسال شده        |
|             | بت آنها را مشاهده نمایید .        | <u>بوہ و</u> نیز وضعی | ىش ا <u>رسال ان</u>           | ی مربوط به بخ   | های ارسال | ىيىست SMS      | ش ميتوانيد       |
| فرا رسید ار | ففل درآمده سیس زمان ارسال آن که ف | ی آن به شکل ن         |                               | ، اداری تایید ش | ت در زمان | طرف مخابرات    | ی انبوہ ابتدا از |
|             |                                   |                       |                               | -               | <br>、     | ب ب داد .      | <b>5</b>         |
|             |                                   |                       |                               |                 | ىيسود.    | بر نسان داده ه | بورت نیک س       |
|             |                                   |                       |                               |                 |           |                |                  |
|             | * !                               |                       |                               |                 | • • •     |                |                  |

## درج رويداد

|                                          | عنوان ببریک تولد                                   | حال و دریافت                         |
|------------------------------------------|----------------------------------------------------|--------------------------------------|
|                                          | ار شدهاره 3000122221                               |                                      |
|                                          | نوع ارسال 🔘 زمان دوره ای 🔹 زمان رویداد دفترچه تلفن | سال سريع                             |
|                                          | دفترجه تلفن) همکاران                               | سال با نام تجاری 🧓                   |
|                                          |                                                    | BTS & JL                             |
|                                          | (23 - 0) مثال : 22, 9, 13 (0 - 23) (2 - 10)        | MMS JL                               |
|                                          | ی محتوی کلمات فوتیرمند                             | سال از دفترجه تلقن                   |
|                                          |                                                    | حال ا <mark>ز</mark> بانگ شماره ها   |
|                                          | منن بيام                                           | بال هدفمند                           |
| یبام های پر استفاده                      | با سلام<br>همکارگرامه , #oender# #name# #family    | ست ارسال هدفمند                      |
|                                          | تولدتان مبارک                                      | ار فایل EXCEL                        |
|                                          |                                                    | سال نظیر به نظیر                     |
|                                          |                                                    | سال نظیر به نظیر از فایل EXCEL       |
| << استفاده از متن انتخاب شده در متن بيام | ارسی تعداد کاراکتر باقیمانده 12 ( 1 صفحه )         | سال SMS انبوه                        |
|                                          |                                                    | ـــت SMS های انبوه                   |
|                                          | كنمات ھۈشىمىد :                                    | ه روبنادی                            |
|                                          | #name# بجاي نام                                    | ست روبداد ها                         |
|                                          | #family# بجای نام خانوادگی                         | بت SMS شاک در صف ارسا <mark>ل</mark> |
|                                          | #company# بجای نام شیرکت                           | ست SMS هاف ارسال شده                 |
|                                          | #gender# بجاف جنسیت جهت افزودن أقاف یا خانم        | ست SMS های دریافت شده                |
|                                          |                                                    | ىرچە تلقن                            |
|                                          | of carefy i                                        |                                      |

در این بخش میتوانید پیغامی تنظیم کنید که در روز تولد یا روز خاصی برای مخاطبین دفترچه تلفنی که انتخاب میکنید ارسال گردد.

چنانچه بخواهید پیغام مورد نظر در روز رویدادی که به هنگام وارد کردن مخاطبین به دفترچه تلفن آن روز را وارد کرده اید،مثلا روز تولد آنها،ارسال شود.در قسمت زمان ارسال گزینه ی (زمان رویداد دفترچه تلفن) را انتخاب میکنیم. ولی چناتچه بخواهیم پیغاممان در روز خاصی مثلا عید ارسال گردد. به صورت دستی تاریخ را تنظیم میکنیم و با نوشتن عنوانی در قسمت عنوان برای رویدادی که تنظیم میکنیم (مثلا تبریک روز تولد) و نوشتن متن پیام در پایان کلید ارسال را میزنیم تا رویداد درج شده در لیست رویداد ها قرار گیرد.

آموزش درج رویداد برای ست کردن تبریک تولد در روز رویداد دفترچه تلفن

| درج دفترجه تلغن حديد | 🖌 ارسال و دریافت                                                                                                    |
|----------------------|----------------------------------------------------------------------------------------------------|
| ICan Ulsur           | <b>الله الم</b> اركة المان المان ال |
| کد 11                | ليست دفيرجه تلفن ها                                                                                                    |
|                      | مدیریت مخاطبین<br>افر درن مخاطب خدید                                                                                                    |
| 54<br>2              | افزودن مخاطبين از قابل Excel                                                                                                    |
|                      | 🚖 خدمات                                                                                                    |
|                      | Alianteur 2                                                                                                    |
|                      |                                                                                                    |
|                      |                                                                                                    |
|                      |                                                                                                    |

سپس با استفاده گزینه از افزودن مخاطب جدید مشخصات مخاطبین را درج میکنیم.

دقت داشته باشید که تیک "دار ای تاریخ رویداد" را زده باشید و تاریخ تولد مخاطبین را وارد کرده باشید. همانند شکل زیر

|         | درج محاطب حديد                                                                | ارسال و دریافت                         |
|---------|-------------------------------------------------------------------------------|----------------------------------------|
| پشتيانى | دفترجه تلفن همکار 💌                                                           | الله دفترچه نقن<br>ليست دفترچه تلفن ها |
|         | جنسيت رن 💌                                                                    | افزودن دفترجه تلفن                     |
|         | الم آبلا                                                                      | مدیریت مخاطبین                         |
| 3       | نام خانوادگې محسينې                                                           | افزودن مخاطبین از قایل Excel           |
| رسی تر  | شرکت F/A                                                                      | \star خدمات                            |
| افیک ار | شمارة موبابل                                                                  | میسنم                                  |
|         | 05170000000                                                                   | A                                      |
|         | دارای تاریخ رونداد 📼<br>تاریخ رونداد (۱۵۵ هـ) دی این ۱۵ هـ) منابات تاریخ بولد |                                        |
|         | 24                                                                            |                                        |
|         |                                                                               |                                        |
|         |                                                                               |                                        |
|         |                                                                               |                                        |

توجه: چنانچه شماره یک فرد در دفترچه تلفن های مختلف بصورت تکرار شده باشید. یا باید فقط به یک دفترچه تلفنی که این شماره در آن است رویداد تعریف کنید و یا اینکه شماره را از بقیه دفترچه تلفن ها پاک کرده فقط در یک دفترچه تلفن باشد تا بتوانید برای بقیه دفترچه تلفن ها هم رویداد تعریف کنید.

بعنوان مثال چنانچه شماره آیلا محسنی علاوه بر دفترچه تلفن بنام "هم"کار در دفترچه تلفن بنام "مشتریان" نیز باشد و شما به هر دو دفترچه تلفن مشتریان و همکار درج رویداد تعریف کرده باشید. چون شماره آیلا محسنی در هر دو دفترچه تلفن هست و و روز تولد یک روز بوده سیستم ارسال انجام نخواهد داد. بنابراین دقت کنید که برای یک شماره ۲ بار رویداد تعریف نکنید.

**توجه:** چنانچه بخواهید از کلمات هوشمند استفاده کنید طوری که در متن پیغام هر گیرنده مشخصات شخصی آن مخاطب قرار گیرد میتوانید با زدن تیک گزینه ی محتوی کلمات هوشمند و استفاده از آن کلمات پیغام خود را برای گیرندگان اختصاصی نمایید.

# درج رویداد(دوره ای)

| بال سرع<br>بال با نام تجاری<br>بال با نام تجاری<br>بال دفترچه تلفن<br>بال دفترچه تلفن<br>بال دفتر<br>بال دفترچه تلفن<br>بال دفترچه تلفن<br>بال دفتر<br>بال دفتر<br>بال دفترچه تلفن<br>بال دفترچه تلفن<br>بال دفترچه تلفن<br>بال دفترچه تلفن<br>بال دفترچه تلفن<br>بال دفترچه تلفن<br>بال دفترچه تلفن<br>بال دفترچه تلفن<br>بال دفترچه تلفن<br>بال دفترچه تلفن<br>بال دفترچه تلفن<br>بال دفترچه تلفن<br>بال دفترچه تلفن<br>بال دفترچه تلفن<br>بال دفتر<br>بال دفترچه تلم دفتر<br>بال دفتر<br>بال دفتر<br>بال دفتر<br>بال دفتر<br>بال دفتر<br>بال دفتر<br>بال        |                                                                 | درج رویداد                                                                                             | ارسال و دریافت                                                                                             |
|----------------------------------------------------------------------------------------------------|-----------------------------------------------------------------|----------------------------------------------------------------------------------------------------|----------------------------------------------------------------------------------------------------|
| بال سريع<br>بال با نام تجاری<br>بال با نام تجاری<br>سال از دفترجه تلفن<br>سال از دفترجه تلفن<br>سال از دانت شماره ها<br>سال از دانت شماره ها<br>سال از دانت شماره<br>سال از دانت شماره<br>سال از دانت                                                                                                    |                                                                 | $\sim$                                                                                                 | آمار                                                                                                    |
| ارا با نام تجاری<br>ارا با نام تجاری<br>ارا با نام تجاری<br>ارا با نام تجاری<br>ارا فائد<br>ارا فائد<br>ار |                                                                 | عنوان حميل حقوق                                                                                        | ارسال سريع                                                                                                 |
| ال با تاع<br>ال با تاع<br>ال از بانک شماره ها<br>ال زبانک شماره ها<br>ال زبانک شماره ها<br>ال فائر بانک شماره ها<br>ال فائر بانک شماره ها<br>ال فائر بانک شماره ها<br>ال فائر بانک شماره ها<br>ال فائر بانک شماره ها<br>ال فائر بانک شماره ها<br>ال فائر بانک شماره ها<br>ال فائر بانک شماره ها<br>ال فائر بانک شماره ها<br>ال فائر بانک شماره ها<br>ال فائر بانک شماره ها<br>ال فائر بانک شماره ها<br>ال فائر باستفاده<br>ال فائر باستفاده<br>ال فائر باستفاده<br>ال فائر بانک شماره ها<br>ال فائر باستفاده<br>ال فائر باستفاده<br>ال فائر باستفاده<br>ال فائر باستفاده<br>ال فائر باستفاده<br>ال فائر باستفاده<br>ال فائر باستفاده<br>ال فائر باستفاده<br>ال فائر باستفاده<br>ال فائر بود به ال باری<br>ال فائر بود به ال باری<br>ال فائر باستفاده<br>ال فائر بود به ال باری<br>ال فائر باستفاده<br>ال فائر بود به ال باری<br>ال فائر باستفاده<br>ال فائر بود بود به ال باری<br>ال فائر باستفاده<br>ال فائر بود بود به ال باری<br>ال فائر بود با فائر باری<br>ال فائر بود با ماری<br>ال فائر بود با ماری<br>ال فائر بود با ماری<br>ال فائر بود با ماری<br>ال فائر بود با ماری<br>ال فائر بود با ماری<br>ال فائر بار بار بار بار بار فاز بار بار فاز بار بار فاز بار باستفاده<br>ال فاغ بود به ال باری<br>ال فائر بار بار بار بار بار بار بار بار بار با                                                                                                    |                                                                 | CJF UJF                                                                                                | ارسال با نام تجاری                                                                                         |
| ال ال دفترجه تلفن         ال از دفترجه تلفن           ال از دفترجه تلفن         ال از دفترجه تلفن         ال از دفترجه تلفن           ال از دفترجه تلفن         ال از دفترجه تلفن         ال از دفترجه تلفن           ال از دفترجه تلفن         ال از دفترجه تلفن         ال از دفترجه تلفن           ال دائم شماره ها         (ازه دفترجه تلفن)         ال از دفترجه تلفن           ال دائم هدفمند         (ازه دفترجه تلفن)         ال از دائم ازه دفترجه تلفن           ال زفایل ال دائم         ((زهای)         (ازه دفترجه تلفن)           ال زفایل ال دائم         ((زهای)         ((زهای)           ال زفایل ال دائم         ((زهای)         ((زهای)           ال نظیر به نظیر از فایل الحاله         ((زهای)         ((زهای)           ال نظیر به نظیر از دائم         ((زهای)         ((زهای)           ال نظیر به نظیر از دائم         ((زهای)         ((زهای)           ال نظیر به نظیر از دائم         ((زهای)         ((زهای)           ال نظیر به نظیر ازه ال ال دائم         ((زهای)         ((زهای)           ال نظیر به نظیر ازه ال دائم         ((زهای)         ((زهای)           ال نظیر ازه نوال         ((زهای)         ((زهای)           ال نظیر به نظیر ال نظیا         ((زهای)         ((زهای)           ال نظیر به نظیر ازه ال ال ال دائم         (((زهای)         (((زهای) <td></td> <td>از شماره) 3000122221</td> <td>ارسال با BTS</td>                                                                                                    |                                                                 | از شماره) 3000122221                                                                                   | ارسال با BTS                                                                                               |
| ال از دفترچه تلفن<br>ال از بانک شماره ها<br>ال از بانک شماره ها<br>ال از بانک شماره ها<br>ال از بانک شماره ها<br>ال فافل<br>ال فافل<br>ال فافل<br>ال نظیر به نظیر<br>ال نظیر به نظیر از فایل<br>ال نظیر به نظیر از فایل (۱۰ ۲۵)<br>ال نظیر به نظیر از فایل (۱۰ ۲۵)<br>ال نظیر به نظیر از فایل (۱۰ ۲۵)<br>ال نظیر به نظیر از فایل (۱۰ ۲۵)<br>ال نظیر به نظیر از فایل (۱۰ ۲۵)<br>ال نظیر به نظیر از فایل (۱۰ ۲۵)<br>ال نظیر به نظیر از فایل (۱۰ ۲۵)<br>ال نظیر به نظیر از فایل (۱۰ ۲۵)<br>ال نظیر به نظیر از فایل (۱۰ ۲۵)<br>ال نظیر به نظیر از فایل (۱۰ ۲۵)<br>ال نظیر به نظیر از فایل (۱۰ ۲۵)<br>ال نظیر به نظیر از فایل (۱۰ ۲۵)<br>ال نظیر به نظیر (۱۰ ۲۵)<br>ال نظیر به نظیر (۱۰ ۲۵)<br>ال نظیر به (۱۰ ۳۵)<br>ال نظیر به (۱۰ ۳۵)<br>ال نشی (۱۰ ۳۵)<br>ال نظیر به (۱۰ ۳۵)<br>ال نظیر به (۱۰                                                                                                    |                                                                 | الم السال ، المان مم ال                                                                                | ارسال MMS                                                                                                  |
| ار از بانک شماره ها<br>ار بانک شماره ها<br>ار هدفمند<br>ار هدفمند<br>ار هدفمند<br>ار فابل EXCEL<br>ار فابل EXCEL<br>ار فابل                                                                                                    |                                                                 |                                                                                                    | ارسا <mark>ل از</mark> دفترچه تلفن                                                                         |
| ال هدفمند<br>ال هدفمند<br>ال فدفمند<br>ال فابل الفذفند<br>ال فابل الفراد<br>ال فابل الفراد<br>ال نظیر به نظیر از فابل الحکام<br>ال نظیر به نظیر از فابل الحکام<br>ال نظیر به نظیر ال نظیر به الم الحکام<br>ال نظیر به نظیر ال نظیر به الم الحکام<br>ال نظیر به نظیر الم الحکام<br>ال نظیر به نظیر ال نظیر به نظیر ال الحکام<br>ال نظیر به نظیر ال الحکام<br>ال نظیر به نظیر ال ال ال ال ال ال ال ال ال ال ال ال ال                                                                                                    |                                                                 | بازه دوره ماهیانه                                                                                      | ارسال از بانک شماره ها                                                                                     |
| ست ارسال هدفمند.<br>ال از قابل EXCEL<br>ال نظیر به نظیر از فابل EXCEL<br>ال نظیر به نظیر از فابل EXCEL<br>ال نظیر به نظیر از فابل EXCEL<br>EXCEL<br>ال نظیر به نظیر از فابل EXCEL<br>ال نظیر به نظیر از فابل EXCEL<br>ال نظیر به نظیر به نظیر از فابل EXCEL<br>ال نظیر به نظیر از فابل EXCEL<br>ال نظیر به نظیر از فابل EXCEL<br>ال نظیر به نظیر به تفار از فابل EXCEL<br>ال نظیر به تفار ال EXCEL<br>ال نظیر به نظیر از فابل EXCEL<br>ال نظیر به نظیر به نظیر به تفار ال EXCEL<br>ال نظیر به نظیر به نظیر به نظیر به ال EXCEL<br>ال نظیر به نظیر به نظیر به نظیر به نظیر به ال فابل EXCEL<br>ال نظیر به نظیر به ال وابل EXCEL<br>ال نسان EXCEL                                                                                                    |                                                                 | روز مای 30                                                                                             | ارسا <mark>ل هدفمند</mark>                                                                                 |
| ال از فابل EXCE الزفابل فابل فلا الزفابل الزفابل الزفا الزفابل الزفابل الزفابل الزفابل الزفابل الزفابل الزفابل الزفابل الزفابل الزفابل الزفابل الزفابل الزفابل الزفابل الزفابل الزفابل الزفابل الزفال الزفابل الزفابل الزفابل الزفابل الزفابل الزفابل الزفابل الزفابل الزفابل الزفابل الزفابل الزفابل الزفابل الزفابل الزفابل الزفابل الزفابل الزفابل الزفالل ال                                                                                                    |                                                                 |                                                                                                    | ليست ارسال هدفمند                                                                                          |
| اب نظیر به نظیر<br>اب نظیر به نظیر از فایل EXCEL<br>اب نظیر به نظیر از فایل EXCEL<br>ابوه<br>ابوه<br>ابوه<br>ابوه<br>ابوه<br>ابوه<br>ابوه<br>ابوه                                                                                                    |                                                                 |                                                                                                    | ارسا <mark>ل از</mark> قابل EXCEL                                                                          |
| اب نظیر به نظیر از فایل EXCEL ایوه<br>ال SMS ایوه<br>عند علاؤ های ایبوه<br>ه رویداد<br>ه رویداد<br>ه رویداد<br>ه ممکار گرامی<br>ه ممکار گرامی<br>الطفا جهت دریافت حقوق خود به  حسابداری                                                                                                    |                                                                 | ساعت ارسال 9 مثال : 22, 9, 13, (0 - 23)                                                                | ارس <mark>ال</mark> نظیر به نظیر                                                                           |
| ال SMS انبوه<br>حکلاج های انبوه<br>ه رویداد<br>ه رویداد<br>ه رویداد<br>ه ممکار گرامی<br>لطفا جهت دریافت حقوق خود به احسابداری                                                                                                    |                                                                 |                                                                                                    | ارسال نظیر به نظیر از فایل EXCEL                                                                           |
| محکلاتی های انبوه متن بیام<br>مرویداد می همکار گرامی<br>اطفا جهت دریافت حقوق خود به احسابداری                                                                                                    |                                                                 | 🔤 مختوی کلمات هوشامند                                                                                  | ارسال SMS انبوه                                                                                            |
| ه رویدادی استفاده به رویدادی استفاده الطفا جوت دریافت حقوق خود به احسابداری                                                                                                    |                                                                 | متن پیام                                                                                               | ليست 2015 هاي انبوه                                                                                        |
| لطفا جهت دریافت حقوق خود به إحسابداری                                                                                                    |                                                                 | همکار گرامی                                                                                            | درج رویداد                                                                                                 |
| ست رویداد ها مراجعه نمایید.                                                                                                    | پیام های بر استفاده                                             |                                                                                                    | ليست رويداد ها                                                                                             |
| ست 5MS های در صف ارسا <mark>ل</mark>                                                                                                    | یبام های پر استفاده                                             | الطفا جهت دریافت حقوق خود به احسابداری<br>مراجعه تمایید.                                               |                                                                                                    |
| بیت SMS های ارسال شده                                                                                                    | پیام های پر استفاده                                             | انطقا جهت دریافت حقوق خود به احسابداری<br>مراجعه نمایید،                                               | یست SMS های در صف ارسال <mark>.</mark><br>لیست SMS های در صف ارسال                                         |
| ست 5M5 های دریافت شده                                                                                                    | بیام های پر استفاده                                             | الطفا جهت دریاحت حقوق خود به احسابداری<br>مراجعه نمایید،                                               | یست SMS های در صف ارسال<br>لیست SMS های ارسال شده                                                          |
| فارسی عداد کاراکتر باقیمانده 7 ( 1 صفحه ) <<< استفاده از متن انتخاب شده در متن پیام.<br>برچه تلفن                                                                                                    | یبام های پر استفاده                                             | مراجعه تمایید.<br>مراجعه تمایید                                                                        | یست ۲۰۰<br>لیست SMS های در صف ارسال<br>لیست SMS های ارسال شده<br>لیست SMS های دریافت شده                   |
| ەلت<br>مەلت                                                                                                    | ییام های پر استفاده<br><< استفاده از متن انتخاب شده در متن پیام | الطفا جهت دریاحت حقوق خود به احسابداری<br>مراجعه نمایید.<br>فارسی تعداد کاراکتر باقیمانده 7 ( 1 صفحه ) | لیست SMS های در صف ارسا <mark>ل</mark><br>لیست SMS های ارسال شده<br>لیست SMS های دریافت شده<br>دفترچه تلفن |

# ليست رويدادها

asms.com/?m=panel#send/eventsList

|                                 | داد ها     | ليست رور               |                | ارسال و دریافت                     |
|---------------------------------|------------|------------------------|----------------|------------------------------------|
|                                 |            | ) گروه های دقترچه تلفن | 🔘 بازه زمانی 🔰 | أمار                               |
|                                 |            |                        | _              | ارسال سريع                         |
|                                 |            | در : مماره             | جستجو          | ارسال با نام نجاری                 |
|                                 |            |                        |                | ارسال با BTS                       |
|                                 |            |                        |                | ارسال MMS                          |
|                                 |            |                        |                | ارسا <mark>ل</mark> از دفترجه تلفن |
| خلاصه متن                       | ساعت ارسال | دفترجه تلفن            | عنوان          | ارسال از بانگ شماره ها             |
| تسبت رویداد - تولد،             | 12         | تست-سیاری              | ت-سیاری        | ارسال هدفمند                       |
| nandar# #nama#                  | 12         | 11.5.0                 | 147.5          | ليست ارسال هدفمند                  |
| יו שצע מאבון גרומט +Hame + Hame | 12         | همخارات                | ניבי יפיג      | ارسال از فایل EXCEL                |
|                                 |            |                        |                | ارسال نظیر به نظیر                 |
|                                 |            |                        |                | ارسال نظیر به نظیر از فایل EXCEL   |
|                                 |            |                        |                | ارسال SMS البوه                    |
|                                 |            |                        |                | ليست SMS های انبوه                 |
|                                 |            |                        |                | درج رویداد                         |
|                                 |            |                        |                | ليست رويداد ها                     |
|                                 |            |                        |                | لیست SMS های در صف ارسال           |
|                                 |            |                        |                | لیست 5M5 های ارسال شده             |
|                                 |            |                        | -              | ليست SMS هاك دريافت شده            |
|                                 |            |                        |                | دفنرجه تلفن                        |
| <br>                            |            |                        |                | . خدمات                            |
|                                 |            |                        |                |                                    |

در این قسمت میتوانید لیست رویداد هایی را که در قسمت درج رویداد تنظیم کرده اید را مشاهده، ویرایش، حذف، غیر فعال یا فعال نمایید.

| 1 |   | 0.000 |                         | ارسال                          | لبست SMS های در صف          |          |         | •                      |           |
|---|---|-------|-------------------------|--------------------------------|-----------------------------|----------|---------|------------------------|-----------|
|   | 0 |       | س                       | خلاصه م                        | ناريخ / ساعت                | برنده    | \$      | از شماره               | وصعبت     |
|   |   | 60    | نمىت                    | ارسال بيام ا                   | 09 بهمن 1392 12:20          | 0914000  | 0000    | 3000122221             | حال ارسال |
|   |   |       | خروجی اگسل از قمه مفجات | ارسال دواره SMS های انتخاب شده | واره همه SMS های ارسال بشده | ارسال در | حذف قمه | حدق SMS های ایتخاب شده |           |

در این قسمت می توانید لیست پیام هایی که ارسال کره اید اما هنوز ارسال نشده اند (یعنی یا هنوز زمان ارسال آنها نرسیده یا بنا به دلایلی هنوز با موفقیت ارسال نگردیده ) را مشاهده نمایید.همچنین شما میتوانید SMS هایی که ارسال نشده را با زدن کلید ارسال دوباره همه SMS های ارسال نشده دوباره ارسال نمایید و با آنها را حذف و یا حتی از لیست این SMS ها روی فایل اکسل خروجی بگیرید.

|   |       |                                                     | ب شده                      | SMS های ارسال               | ليست                    |                    |              |                   | 1                          |
|---|-------|-----------------------------------------------------|----------------------------|-----------------------------|-------------------------|--------------------|--------------|-------------------|----------------------------|
|   |       | بو SMS های ایسال شد<br>عام<br>۲ لبوهن ▼ دانود آرشیو | دانلود ار ش<br>سال<br>1392 | لغن<br>ب                    | گروه های دفترچه نا<br>ج | زماند ۵<br>همچو در | , © بازه<br> | ) ۵ شماره ( متن   | ستجو بر اساس<br>ا          |
|   |       | خلاصه متي                                           | عت                         | ناريخ / سا                  | ارسالی از               | نده                | گىر          | ، شده<br>از شماره | مسندو عابير<br>وضعيت       |
|   | 765   | با سنلام                                            | 16:41                      | 11 بهمن 1392                | ينل                     | (091               | 2            | 3000122221        | یده به گوشی                |
| ( | DOD   | تست رويداد - تولد                                   | 12:40                      | 11 يومن 1392                | بهداد                   | مخاطب)             | گروه (2      | 3000122221        | []                         |
|   | 66    | فایل های word را لطفا به این آت                     | 13:43                      | 10 يومن 1392                | ينل                     | (0939-             | 7            | 3000122221        | بده به گوشای               |
|   |       | مشخصات تمایندگی farasms.com ورود                    | 12:36                      | 10 يومن 1392                | ينل                     | (09149)            | )            | 3000122221        | بده به گ <mark>وش</mark> ی |
|   | 965   | تست رويداد - تولد                                   | 12:00                      | 1392 يومن 1392              | بهداد                   | مخاطب)             | کړوه (2      | 3000122221        | []                         |
|   | 980   | تسبت رويداد - تولد                                  | 12:00                      | 13 يومن 1392                | رويداد                  | مخاطب)             | کړوه (2      | 3000122221        | [ ]                        |
|   | 6 8   | با سلام همکار گرامی آقای ف۵                         | 12:00                      | 13 يومن 1392                | رويداد                  | (0914              | حامد عليلو(  | 3000122221        | بېدە بە گۈشىي              |
|   | 80    | با سنلام همکار گرامی <mark>ا ف</mark> تولی.         | 12:00                      | 1392 يومن 1392              | روبداد                  | (0914              | ا ف(         | 3000122221        | يده به گوشای               |
|   | 88    | فست                                                 | 12:49                      | 09 بهمن 1392                | ينل                     | (0936              | سعيدفار      | 10004113351313    | حال تحویل به<br>مخابرات    |
|   | 968   | تست رو <mark>يداد</mark> - تولد                     | 12:00                      | <mark>0</mark> 9 يومن 1392  | روداد                   | مخاطب)             | گروه (2      | 3000122221        | [ ]                        |
|   | 9 8 8 | تسبت رويد <mark>اد</mark> - تولد                    | 12:00                      | 09 يومن 1392                | روبداد                  | مخاطب)             | کړوه (2      | 3000122221        | L 1                        |
|   |       | فست                                                 | 11:52                      | 9 <mark>0 بهمن 13</mark> 92 | يىل                     | (0936              | سعيدي(       | 10004113351313    | حال تحویل به<br>مخابرات    |
|   | 68    | تست                                                 | 16:56                      | 07 يومن 1392                | ينل                     | (0914              | حامد عليلو(" | 3000122221        | يده به گوشای               |
|   |       | فست                                                 | 14:29                      | 07 يومن 1392                | ينل                     | (936               | )            | 10004113351313    | حال تحویل به<br>مخابرات    |
|   | 80    | <u>تست</u><br>10                                    | 14:28                      | 1392 بېمن 1392<br><b>9</b>  | ينل                     | (0914              | حامد عليلون  | 10004113351313    | حال تحویل به<br>مخابرات    |

در این بخش میتوانید وضعیت SMS هایی که از پنل خارج شده و تحویل مخابرات داده شده را مشاهده نمایید.

قسمتی که با شماره ۱ مشخص شده جهت جستجو در لیست ارسالی ها بکار میرود شما میتوانید پیامک و یا پیامک های ارسال شده را بر اساس متن پیامی(مشخص شده با عدد ۲ و ۳در شکل) که ارسال کرده اید شماره یا شماره های ی مخاطبین مورد نظر (مشخص شده با عدد ۲ و ۳در شکل) و یا بازه زمانی ارسال شده و یا دفنرچه تلفن جستجو نمایید. **توجه**: دقت داشته باشید که در لیست پیامک های ارسال شده فقط پیامک های ارسال شده ۳ ماه اخیر نمایش داده میشود بقیه بصورت آرشیو ذخیره شده و شما میتوانید با استفاه از گزینه دانلود آرشیو(مشخص شده با عدد ۴ در شکل) لیست پیامک های ارسال شده مربوط به ماه دلخواه را در قالب فایل اکسل دانلود نمایید.

چنانچه بخواهید متن یک پیامکی را مشاهده نمایید میتوانید با زدن ایکون مربوطه در جلوی هر پیامک (مشخص شده با عدد ۵ در شکل)متن را ببینید.و با زدن ایکون حذف(مشخص شده با عدد ۶ در شکل) پیامک دلخواه ر از لیست حذف نمایید و یا چنانچه ارسال شما بصورت گروهی بوده باشد برای اینکه وضعیت تک تک مخاطبین را مشاهده نمایید بر روی آیکون مشاهده جزئیات(مشخص شده با عدد ۷ در شکل)

دقت کنید پیامک هایی که به صورت گروهی و یا از دفترچه تلفن ارسال کرده باشید، در لیست به صورت دسته ای و یکجا هستند و با کلیک روی نمایش جزئیات( آیکون ذره بین) وضعیت کل شماره ها رو مشاهده نمایید.نیز میتوانید SMS هایی را انتخاب،حذف و یا از آنها خروجی روی فایل اکسل بگیرید.

لیست SMSهای دریافت شده

| FA    | RASYSTEM     | రుల                  | ىيە 21 آيان 1391 افزايش اعتبار | امروز : یک شد | 120 ريال     | يونيت هريونيت: | اعتبار : 513   | [fara-test      |
|-------|--------------|----------------------|--------------------------------|---------------|--------------|----------------|----------------|-----------------|
| كلاين | 🔒 پشتیبانی آ | skype تماس با        | S<br>بای دریافت شده            | لیست SMS ھ    | į.           | -              | ¥              |                 |
|       |              |                      |                                | دفترجه تلفى   | 🔿 گروه های   | ) بازه زمانی ( | 🔿 شماره / متن  | جستجو بر اساس : |
|       |              |                      |                                | 21            | ບບຸໂ         | 💌 1391 🔓 💌 2   | 1 💌 oli 💌      | بازه زمانی از 🛛 |
|       |              |                      |                                |               |              |                | -              | جستجو تمايش ا   |
|       |              | صه متن               | خلا                            | نوع           | ، دریافت     | تاريخ و ساعت   | رسیده به شماره | از طرف          |
|       |              | 1                    |                                | غادى          | 13:44 1      | 22 شهريور 391  | 30001222100061 | 09143124(       |
|       |              | 101                  |                                | مسابقه        | 18:53 1      | 21 شهريور 391  | 30001222100061 | 091441723.      |
|       |              | 102                  |                                | عقيلسه        | 18:48 1      | 21 شهريور 391  | 30001222100061 | 091441723       |
|       |              | 1                    |                                | مسابقه        | 18:20 1      | 21 شىھربور 391 | 30001222100061 | 091431339.      |
|       |              |                      |                                | عادى          | 21:36 1      | 20 شېربور 391  | 30001222100061 | 091441069       |
|       | 82           |                      |                                | عادى          | 14:03 1      | 05 شهريور 391  | 30001222100061 | 091410762       |
|       |              | قمه SMS فا مشاهده شد | SMS های انتخاب شده مشاهده شد   | ار همه مفحات  | دروجی اکسل ا | فای انتخاب شده | حدق 945 م      |                 |
|       |              |                      |                                |               |              |                |                |                 |

در این بخش میتوانید لیست SMS هایی که به شما فرستاده شده را مشاهده نمایید. نیز چنانچه مایل باشید میتوانید SMS هایی را انتخاب و آنها را<u>حذف و</u> یا از آنها <u>خروجی روی فایل اکسل</u> بگیرید.

ليست دفترچه تلفن ها

|                                                                                                    |                                 | Charges 1    |          | - 110  |
|----------------------------------------------------------------------------------------------------|---------------------------------|--------------|----------|--------|
| ارسال و دریافت                                                                                                    | ليست دفترجه نلغن ها             | Skybe Amer 9 | و پسیبہ، | العلين |
| 🕌 دفترچه تلفن                                                                                                    | تحداد مخاطب                     | کد           |          |        |
| ليست دفترجه تلقن فلا                                                                                                    | 1                               | 22           |          |        |
| افزودن دفترجه تلفن<br>محيرت مقاطبين                                                                                                    | 0                               | 002          | 828      |        |
| افرودت مخاطب جدید<br>افزودت مخاطبین از ظیل Excel                                                                                                    | حذف بالترجه تلقى قلك النخاب شده |              |          |        |
| فدمات                                                                                                    |                                 |              |          |        |
| and a constant of the second second se |                                 |              |          |        |

در این قسمت میتوانید لیست دفترچه تلفن هایی که در بخش افزودن دفترچه تلفن ایجاد کرده بودید را مشاهده نمایید و به دلخواه مشخصات

آنها را <mark>حذف</mark> یا <u>ویرایش</u> نمایید. ویا از لیست مخاطبین موجود از هر دفترچه تلفن خروجی بگیرید.

افزودن دفترچه تلفن

| 🞧 پشتیبانی آنلاین | Skype تماس با Skype | درج دفترجه تلفن جديد |       | ارسال و دریافت                |
|-------------------|---------------------|----------------------|-------|-------------------------------|
|                   |                     |                      |       | دفترجه تلفى                   |
|                   |                     | دوستان               | عنوان | ليست دفترجه تلغن ها           |
|                   |                     | 22                   | کد    | الرودن طبرجة تلقى             |
|                   |                     |                      |       | مديريت مخاطبين                |
|                   |                     | درع                  |       | افزودت محاطب خديد             |
|                   |                     |                      |       | افرودت محاطیتین از قابل Excel |
|                   |                     |                      |       | خدمات                         |
|                   |                     |                      |       | سيستم                         |
|                   |                     |                      |       | 24                            |

در این بخش می توانید دفترچه تلفن ایجاد نمایید.در قسمت عنوان، عنوان دفترچه تلفن را نوشته و در قسمت کد، کدی برای دفترچه تلفن

تعريف كنيد.

مديريت مخاطبين

| FA     | RASY         | STEM      | 846           | فرايش اعتيار | 1391 ou     | : 120 ریال امروز : یک شنبه 21 آ | بونيت هريونيت | امتيار : 13 |           | [fara-test |
|--------|--------------|-----------|---------------|--------------|-------------|---------------------------------|---------------|-------------|-----------|------------|
| آنالين | ، پشتیبانی آ | 6         | تماس یا Skype | 6            | يىن         | ليست مخاط                       |               |             | Ť.        |            |
|        |              |           |               | <i>μ</i> υ : | Samilite 61 |                                 | : ojig        |             |           | ووستان     |
|        |              |           |               |              |             |                                 |               |             | تمايش قمه | جسنجو      |
|        |              | شماره     |               | نام شرکت     |             | نام و نام خانوانگی              | فتسيت         | ē.          | دفنرجه    |            |
|        | 86           | 090121021 |               |              |             | العبو                           | فرد           |             | دوستان    |            |
|        |              |           |               |              | خروجي اكسل  | حذف مخاطبين لنخاب شده           |               |             |           |            |

در این بخش میتوانید لیست مخاطبین موجود در دفترچه تلفن انتخا بیتان در قسمت <mark>دفترچه تلفن</mark>، را مشاهده نمایید. نیز می توانید مشخصات آنها را ویرایش و یا <mark>حذف</mark> نمایید.

افزودن مخاطب جديد

| E.  | ارسال و دریافت               |                   | درخ مخا      | 6           | تماس با Skype | 👔 پشتيبانی آنلاين |
|-----|------------------------------|-------------------|--------------|-------------|---------------|-------------------|
| 103 | دفترونه نقابي                |                   |              |             |               |                   |
|     | ليست دقترجه تلفن فا          | دفترچه غلبن       | فوستان       |             |               |                   |
|     | افزودت دفترجه تلفى           | جنسيت             | نا مشخص 💌    |             |               |                   |
|     | ەدىرىت مخاطىين               | AU.               | رضا          |             |               |                   |
| 1   | الازودن مطاطب جديد           | نام جابيلدگې      | . Sec. 1     |             |               |                   |
|     | افزودت مخاطبین از فایل Excel |                   | 63.654       |             |               |                   |
| *   | خدمات                        | شوکت              | فراسيستم     |             |               |                   |
| 0   | سيستم                        | شماره موابل       |              |             |               |                   |
|     |                              | باراك تاريخ روساد |              |             |               |                   |
|     |                              | تاريخ رورداد      | 😢 ວຣ໌ 🔀 1391 | 799 P301 18 |               |                   |
|     |                              |                   | C14          |             |               |                   |
|     |                              |                   |              |             |               |                   |
|     |                              |                   |              |             |               |                   |

افزودن مخاطبین از فایل اکسل

| 🚺 اوسال و دربافت             |                              | ارسال            | ، فابل Excel مخاطبين         | 8      | تطاس با Skype | 🔒 پشتیبانی آنلاین |
|------------------------------|------------------------------|------------------|------------------------------|--------|---------------|-------------------|
| 💧 دفترچه غامر                |                              |                  |                              |        |               |                   |
| ليسبت دفترجه تلفن فا         | دفرجه تلفي                   | دوستان           | 8                            |        |               |                   |
| افزودنا دفترجه نقفن          |                              | دوافت فايل تحوته | الملا بابند قبل نموه ير كنيد |        |               |                   |
| مديريت مخاطبين               |                              |                  | 1                            | Barres |               |                   |
| افرودنا مخاطب جديد           | 10 050                       | Office 2003 June | <u>Cols</u>                  | Drowse |               |                   |
| افزودت مخاطبين تر قايل Ercel | Constant of the local sector | att and          |                              |        |               |                   |
| درمات                        |                              | ( Sector         |                              |        |               |                   |
|                              |                              |                  |                              |        |               |                   |

در این بخش نیز میتوانید مانند بخش افزودن مخاطب جدید، به دفترچه تلفن انتخابی ،مخاطب اضافه کنید،با این تفاوت که در این بخش به جای درج تک تک مخاطب در دفترچه تلفن، میتوانید به صورت گروهی مخاطبین را وارد دفترچه تلفن مورد نظر نمایید.به اینصورت که ابتدا با کلیک روی کلید دریافت فایل نمونه و Download این فایل،شماره و اطلاعات مخاطبین را درآن وارد کرده و سپس با کلیک روی کلید Brows و انتخاب فایل ISS و در پایان کلیک روی کلید ارسال، تمامی مخاطبین موجود در فایل Excel در دفترچه تلفن انتخابی وارد می شود.

پاسخگویی هوشمند

| S FARASYSTEM      | الرايش اعتبار الحروح | ابرور : جهارشنبه 24 آبان 1391   | هر يوبيت : 120 ريال  | far اعتبار : 513 يوبيت                            | ra-test |
|-------------------|----------------------|---------------------------------|----------------------|---------------------------------------------------|---------|
| 🔒 بشتيباني آنتاين | Skype تماس با        | مديريت باسحكونى فوشمند          |                      | ارسال و دریالت                                    | E.      |
|                   |                      |                                 |                      | دقترجه تلفن                                       | 10      |
|                   |                      | 300012221000                    | ار شماره (16         | خدمات                                             | *       |
|                   |                      | فه ثبت دامنه                    | عنوات زمره           | واستدكون فوتسعيد                                  | T.      |
|                   |                      | c                               | om at                | ليست باسخگوري هوشهند                              |         |
|                   |                      | Flash                           | to the share all the | فسابقات                                           |         |
|                   |                      |                                 |                      | لیست فسابقات<br>تطریبیدی و آغاز                   |         |
|                   |                      | 3 زيال 5 ساله 1،500،000 زيال    | 1 ساله 10.000        | ليست تطرسنجان لقا                                 |         |
|                   |                      |                                 |                      | بیغام ظاک پر استفاده                              |         |
|                   |                      |                                 |                      | ایست بیغام نقاق بز استفاده<br>مدیرت از طریق موالل |         |
|                   |                      |                                 |                      | WebServices                                       |         |
|                   |                      | كاراكىز باليغانية 29 ( 1 مەدە ) | فارسدي لمداد         | سيستم                                             | 0       |
|                   |                      | E.                              | 54                   | A                                                 |         |

در این بخش با تعریف کاراکتر های مشخص و پاسخ های مشخص میتوان قسمت پاسخگوی هوشمند را مدیریت کرد که با ارسال آن کلمات و یا کاراکتر ها پیام های مشخصی برای مخاطب ارسال شود.

به عنوان مثال،در پاسخگویی هوشمندی که در شکل بالا درج شده اگر مشتری کلمه COM را به پنل شما ارسال کند،پنل به صورت هوشمند متن نوشته شده در پنجره <u>متن پیام</u> را برای مشتری ارسال میکند و بدین وسیله در این مثال مشتریان میتوانند هر لحظه از قیمت ثبت دامنه ها اطلاع داشته باشند.

ليست پاسخگويي هوشمند

| FARASYSTEM        | افراسي السار حوي            | شىيە 21 أبان 1391  | 120 ريال ايروزيک | 51 يونيت فريويت:  | iara) اسبار: 3             | test]  |
|-------------------|-----------------------------|--------------------|------------------|-------------------|----------------------------|--------|
| نشتيباني آنلاين 🔒 | Sitype تماس با              | سحگرنی غرشمند      | ليست يا          |                   |                            |        |
|                   | يباع                        |                    |                  | 2                 | عنواب                      |        |
|                   | Jiz 1.500,000 alur 5 Ji     | a 310.000 nitar 1  |                  | com               | تعوفه ليت دامنه            |        |
| و یا حذف کنید.    | را مشاهده ، فعال و غیر فعال | ِ تعريف كرده بوديد | پاسخگويى خودكار  | بیام هایی که برای | , قسمت ميتوانيد ليستى از ب | در این |
|                   |                             |                    |                  |                   |                            |        |

| FARASYSTEM      |       | خرفتا   | , اعتمار | eur ( | 1391 vui 24 a          | : جهارشنه | ريال امرو      | ويونيت هريونيت: 120 | 13: اعتبار (fara          | i-te |
|-----------------|-------|---------|----------|-------|------------------------|-----------|----------------|---------------------|---------------------------|------|
| نىئىيىنى آنلاين | Skype | تماس با | 8        |       | - 24                   | ala       | 36             |                     | ارسال و دریافت            | 6    |
|                 |       |         | 20       | 13    | 24                     | أبان      | <b>v</b> 1391  | رمان شروع<br>مسابقه | دفترجه تلفي               | 10   |
|                 |       |         | «Lija    | ساجت  | a.                     | ala       | 3              |                     | حدمات                     | *    |
|                 |       |         | 20       | • 13  | 24                     | دې        | 1391           | مقبلسه نابان فسابقه | بالتحكوس فوشعتنا          |      |
|                 |       |         |          |       |                        | 3000      | 1222100061     | روف شهاره           | ليست ياسخگوني هوتيمند     |      |
|                 |       |         |          |       |                        |           |                | 10.0.10             | مسابقات.<br>              |      |
|                 |       |         |          |       |                        |           | الروبت كرينه   | an weight           | ليست مسابقات              |      |
|                 | 1     |         |          |       | 4.5.10                 |           | ALL S IS IN    | 3                   | نظرسنجان وألبار           |      |
|                 | E1    |         |          | ୍ଷ    | x                      | а         |                | 2                   | ليببت نظرستجن ها          |      |
|                 | 13    |         |          | b     | منن گزینه <sub>x</sub> | b         | 💮 کد گزینه     | 8                   | ببغام ظاف بر استغاده      |      |
|                 |       |         |          | 12    | میں گریتہ ان           |           | و کد گرینه     |                     | لبست يبغام شاف ير استفاده |      |
|                 | EI.   |         |          |       |                        | -         | 1.5502-5502    |                     | مدیریت از طریق موبایل     |      |
|                 |       |         |          | d     | مىن گزينە <sub>X</sub> | d         | 😨 کد گزینه     |                     | WebServices               |      |
|                 |       |         |          |       |                        |           | 1              | باسخگوری خودکار     | سيستم                     | 0    |
|                 |       |         |          |       |                        |           |                | هنن پیافر           | 100                       |      |
|                 |       |         |          |       |                        | در مسابقه | شرکت شها       | با تشکر از          |                           |      |
|                 |       |         |          |       | ( 5360 )               | 1)41 sala | هباد کارتش باق | ار<br>فارسی ا       |                           |      |
|                 |       |         |          |       |                        |           | ê.+            |                     |                           |      |

از این بخش میتوانید برای برگزاری مسابقات استفاده نمایید بدین صورت که در قسمت عنوان، عنوان مسابقه را نوشته و زمان شروع و پایان آن را مشخص کرده تا قبل و بعد از آن تاریخ SMS دریافت شده در مسایقه شرکت داده نشود.در قسمت عنوان ، عنوانی برای مسابقه تعریف مینماییم و چنانچه بخواهید برای هر پیامی که از طرف مخاطبین به شماره اختصاصی شما فرستاده میشود پاسخگویی خودکار(مثلا پیامی با محتوای با تشکر از شرکت شما در مسابقه) ارسال شود میتوانید تیک قسمت پلسخگویی خودکار را بزنید. برای تعریف گزینه های مسابقه، روی کلید <u>افزودن گزینه</u> کلیک کرده و <u>کدگزینه</u> و <u>متن گزینه</u> ها را تعریف کرده، در پایان کلید <u>درج</u> را کلیک کنید.

ليست مسابقات

| FARASYSTEM          | افزایش اعتبار حروج  | ، : 120 ريال امروز : يک شنبه 21 آبان 1391 | اعتبار: 513 يونيت هريونيت       | [fara-test]       |
|---------------------|---------------------|-------------------------------------------|---------------------------------|-------------------|
| 🞧 پشتیبانی آنلاین   | Skype تماس با       | ليست مسابقات                              |                                 |                   |
|                     | تاريخ اتمام         | تعداد شركت كنئده                          | عنوان                           |                   |
| <b>a</b> 0 <b>u</b> | 21 شهرور 1391 18:40 | 2                                         | هوش .                           |                   |
|                     |                     |                                           |                                 |                   |
|                     |                     |                                           |                                 |                   |
|                     | ف کنید.             | ف درده اید را دیده و یا عیرفعال و یا حد   | اِنید لیستی از مسابقاتی که تعری | در این فسمت میتو  |
|                     |                     | مورد نظر را مشاهده نمایید.                | ن به شکل نمودار، نتایج مسابقه   | با کلیک روی آیکور |
|                     |                     |                                           |                                 |                   |
|                     |                     |                                           |                                 |                   |
|                     |                     |                                           |                                 |                   |
|                     |                     |                                           |                                 |                   |
|                     |                     |                                           |                                 |                   |
|                     |                     |                                           |                                 |                   |
|                     |                     |                                           |                                 |                   |
|                     |                     |                                           |                                 |                   |
|                     |                     |                                           |                                 |                   |
|                     |                     |                                           |                                 |                   |
|                     |                     |                                           |                                 |                   |
|                     |                     |                                           |                                 |                   |
|                     |                     |                                           |                                 |                   |
|                     |                     |                                           |                                 |                   |
|                     |                     |                                           |                                 |                   |
|                     |                     |                                           |                                 |                   |
|                     |                     |                                           |                                 |                   |
|                     |                     |                                           |                                 |                   |
|                     |                     |                                           |                                 | ~                 |
|                     |                     |                                           | ار                              | نظرسنجی و اہ      |

| 🔓 پشتیبانی آئلاین | Skype تماس با S                                                                 | ارسال و دریافت                                                       |
|-------------------|---------------------------------------------------------------------------------|----------------------------------------------------------------------|
|                   | شيرت تمرشيني                                                                    | دفترجه تلفن                                                          |
|                   | عنوان نظرسنجف انظرسنجى                                                          | د حدمات                                                              |
|                   | سال ماہ روز ساعت دقیقہ<br>زمان شروع [1391 ب] آذر ب] 12 با 10 با 29 ب<br>نظرسنجی | پاسخگونی موتنمند<br>لیست پاسخگونی موتنمند                            |
|                   | سال ماه دوز ساعت دقیقه<br>زمان پایان [1391 ب] آذر با 12 ب 29 ب<br>نظرسینچی      | مسابقات<br>لیست مسابقات<br>نظرسنجی و آمار                            |
| **                | روک شماره (30001222100061 جا<br>گزینه ها افزودن گزینه                           | لیست نظرستجن ها<br>پیغام های پر استفاده<br>لیست پیغام های پر استفاده |
|                   | کد گزینه عالی                                                                   | مدیرت از طریق موابل<br>WebServices<br>استنستام                       |
|                   | کد گزینه 2 متن گزینه خوب<br>کد گزینه 3 متن گزینه ضعیف                           | A                                                                    |
|                   | کد گزینه 4 متن گزینه بد                                                         |                                                                      |
|                   | پاسخگویف <b>آ</b><br>خودکار                                                     |                                                                      |
|                   | متن پیام<br>با تشکر از شرکت شما در نظرسنجی                                      |                                                                      |
|                   | فارسمی تعداد کاراکتر باقیمانده 40 ( 1 صفحه )                                    |                                                                      |
|                   |                                                                                 |                                                                      |

این بخش نیز عملکردی شبیه بخش <mark>مسابقات</mark> دارد. با این تفاوت که،جهت نظرسنجی از مخاطبین مورد استفاده قرار می گیرد.و نمودار نتایج نظرسنجی در بخش لیست نظرسنجی ها قابل مشاهده میباشد.

ليست نظرسنجى

| ¢ | → C 🗋 farasmscenter.com/?m=pane | el#services/pollsList |                                    |                            |                           | <b>€</b> ☆ K 🔟 |
|---|---------------------------------|-----------------------|------------------------------------|----------------------------|---------------------------|----------------|
|   | FARASYSTEM                      | افزایش اعتبار خروج    | امروز : <b>یک شنبه 12 آذر 1391</b> | هر يونيت <b>: 120 ريال</b> | اعتبار <b>: 513 يونيت</b> | [fara-test]    |
|   | 🞧 پشتیبانی آنلاین               | Skype تماس با S       | لیست نظرسنجی ها                    |                            |                           | ¥              |
|   |                                 | تاريخ اتمام           | تعداد شرکت کنن <mark>د</mark> ه    |                            | عنوان                     |                |
|   |                                 | 10:47 1391 آذر 12     | 0                                  |                            | نظرسنجى                   |                |

در این قسمت میتوانید لیستی از نظرسنجی هایی که تعریف کرده اید را دیده و یا غیرفعال و یا حذف کنید.

با کلیک روی آیکون به شکل نمودار، نتایج نظرسنجی مورد نظر را مشاهده نمایید.

پیغام های پر استفاده

| FARASYSTEM        | افزایش اعتبار خروج | امرور : <b>یک شنبه 12 أدر 1391</b> | هر يونيت : 120 ريال | اعتبار: 513 يونيت<br>[far | a-test] |
|-------------------|--------------------|------------------------------------|---------------------|---------------------------|---------|
| 🞧 پشتیبانی آنلاین | Skype تماس با      | بیفام های بر استفاده               |                     | ارسال و دریافت            | 6       |
|                   |                    |                                    |                     | دفترجه تلفن               | 16      |
|                   |                    | 3                                  | عنواب البريك        | حدمات                     | *       |
|                   |                    |                                    | کد 10               | باسحگوبی فوشمند           |         |
|                   |                    |                                    | عتن                 | البسبت باسحگونی هوشمند    |         |
|                   |                    |                                    | تېریک سال نو        | مسابقات                   |         |
|                   |                    |                                    | Street Court Mar    | ليست فسابقات              |         |
|                   |                    |                                    |                     | نظرسنجن وأمار             |         |
|                   |                    |                                    |                     | لیست نظرسنجی ها           |         |
|                   |                    | 2                                  |                     | بيعام هاى بر استعاده      |         |
|                   |                    |                                    |                     | لیست بیغام هاف بر استفاده |         |
|                   |                    |                                    |                     | مدبریت از طریق موبایل     |         |
|                   |                    |                                    | 60                  | WebServices               |         |
|                   |                    |                                    |                     |                           | 0       |

در این قسمت میتوانید پیغام هایی که زیاد استفاده میکنید تعریف کنید که در قسمت ارسال برایتان نشان دهد تا به راحتی با کلیک روی

عنوان پیغام، متن پیغام را در پنجره پیام ارسالی درج نمایید.

لیست پیغام های پراستفاده

| FARASYSTEM              | افرایش اعتیار حروح | امروز : یک شنبه 12 آذر 1391 | هر يونيت : 120 ريال | اعتبار : 513 يونيت | [fara-test |
|-------------------------|--------------------|-----------------------------|---------------------|--------------------|------------|
| پشتیبانی آنالین<br>Skyş | ک تماس با ec       | لیست بیغام هاک بر استه      |                     |                    |            |
|                         | بيام               |                             | کد                  | عبوان              |            |
| 8                       | and Loss Cost.     |                             | 10                  | تىرى               |            |

در این قسمت میتوانید لیست پیغام های پر استفاده ای که تعریف کرده اید را ببینید. و در صورت دلخواه حذف نمایید.

مديريت از طريق موبايل

| 🚯 پشتيباني آنا | Skype تماس با                  |                 |
|----------------|--------------------------------|-----------------|
|                | مدیریت از طریق موتایل          |                 |
|                | نوصيحات                        | شکل دستور       |
|                | استغلام موجودی یونیت در بیل    | sys#1           |
|                | نمداد بیام های در صف ارسال     | sys#2           |
|                | ارسیال بیامک به یک دفترچه تلفن | send#phbid#text |

در این قسمت میتوانید کد های مربوط به مدیریت پنل از طریق موبایل خود را مشاهده نمایید.

Sysl1 = اگر این کد را در گوشی موبایل خود نوشته به شماره اختصاصی پنلتان ارسال نمایید.تعداد شارژ باقی مانده را به تعداد SmS برایتان ارسال میکند.

<u>Sys</u>] = اگر این کد را در گوشی موبایل خود نوشته به شماره اختصاصی پنلتان ارسال نمایید.تعداد پیام های در صف ارسال را برایتان ارسال میکند.

<u>Send#phbid#text</u> = چنانچه در مسافرت باشید و به پنل دسترسی نداشته باشید و بخواهید به گروهی از مخاطبان در دفترچه تلفن هایتان SmS ارسال کنید. با استفاده از گوشی موبایل خود و با نوشتن این کد میتوانید این کار را انجام دهیدو بدین ترتیب که ابتدا #send را نوشته سپس کد دفترچه تلفن مورد نظر را که به هنگام تعریف دفترچه تلفن وارد کرده بودید را نوشته بعد علامت # و در پایان متن مورد نظر را نوشته و به شماره اختصاصی پنلتان ارسال کنید. بدین صورت پنل به صورت هوشمند پیام دریافتی از طرف شما را به مخاطبین موجود در دفترچه تلفنی که کدش را وارد کرده بودید ارسال مینماید.

### Webservices

| FARASYSTEM        | 602               | الزايش اعتبار | امروز : یک شنبه 21 آیان 1391 | 121 ريال | نىت ھريونىت∶(  | اعتبار : 513 يو | [fara-test         |
|-------------------|-------------------|---------------|------------------------------|----------|----------------|-----------------|--------------------|
| ېشتىيانى آنلاير 🔒 | Skype تعاسیا      | 3             | Webservice                   |          | 1              |                 | *                  |
|                   | وهيجات            | i.            |                              | ساندى    | ناريخ به روزره | فايل نمونه      | زيان برناهه نويسني |
|                   | PH براک وب سیزویس | نمونه کد ۹    |                              | 01:56    | 08 جرداد 1391  | بالزود          | php                |
| دانلود فايل راطنط |                   |               |                              |          |                |                 |                    |

چنانچه بخواهید پنل را با نرم افزار و یا وب سایت و یا فروشگاه اینترنتی خود متصل کنید. میتوانید از راهنما و فایل های وب سرویس که در

این قسمت برای دانلود گذاشته استفاده نمایید.

| و پشیبای اناین | اتماس با SKype | 8 | يروقابل                     |               | ارسال و دریافت              | 6 |
|----------------|----------------|---|-----------------------------|---------------|-----------------------------|---|
|                |                |   |                             |               | دفترجه تلفن                 | C |
|                |                |   | با محدود                    | تاريخ انقضاء  | خدمات                       | * |
|                |                |   | فراسيستم                    | نام           | Summe                       | 0 |
|                |                |   | فراسيستم                    | نام خانوادگی  |                             |   |
|                |                |   |                             | 1             | ىروقۇپل.                    |   |
|                |                |   |                             | پست الشرونیدی | تغيير رمز عبور              |   |
|                |                |   | فراسيستم                    | شرکت          | اطلاعيه فلا                 |   |
|                |                |   | 04112251212                 |               | تیکت پشتیانی<br>گانهٔ میدفا |   |
|                |                |   | UTELOJJEJEJ                 |               | ىرى ورونى                   |   |
|                |                |   | 09140000000                 | موبايل        | ليست يرداخت ها              |   |
|                |                |   | تبریز- چهارراه منصور- ضلع د | آدرس          | تراکنش فاک مالی             |   |
|                |                |   |                             |               | مديريت كارمندان             |   |
|                |                |   |                             |               | ايجاد كارمند                |   |
|                |                |   | fara-test                   | نام کاربری    | A                           |   |
|                |                |   |                             |               |                             |   |

در این بخش میتوانید اطلاعات مربوط به مدیر پنل را مشاهده نمایید.

تغيير رمز عبور

| FARASYSTEM        | حروج          | افزایش اعتبار | ر : یک شنبه 21 آبان 1391 | 12 ريال امرو | 513 يونيت هريونيت : 0 | اعتبار :<br>[far | a-test] |
|-------------------|---------------|---------------|--------------------------|--------------|-----------------------|------------------|---------|
| 🞧 پشتیبانی آنالین | تماس یا Skype | 9             | نقيبر رمز عبور           |              |                       | ارسال و دریافت   | 6       |
|                   |               |               |                          |              |                       | دفترجه تلفن      | K       |
|                   |               |               | •••••                    |              | رمز عبور قبلی         | خدمات            | *       |
|                   |               |               | •••••                    |              | رمز عبور جديد         | سيستم            | 0       |
|                   |               |               | •••••                    |              | نگرار رمز عبور        | يروقابل          |         |
|                   |               |               |                          |              |                       | تغيير رمز غبور   |         |
|                   |               |               |                          | تخيير رمز    |                       | اطلاعيه ها       |         |
|                   |               |               |                          |              | 5.                    | تېكت پشتيبانى    |         |
|                   |               |               |                          |              |                       | گزارش ورودها     |         |
|                   |               |               |                          |              |                       | يرداخت           |         |
|                   |               |               |                          |              |                       | ليست يرداخت ظا   |         |
|                   |               |               |                          |              |                       | تراكنش قاف مالی  |         |
|                   |               |               |                          |              |                       | مديريت كارمندان  |         |
|                   |               |               |                          |              | 1.2                   | ايجاد كارمند     |         |
|                   |               |               |                          |              |                       | <b>A</b>         |         |

در این قسمت میتوانید رمز عبور پنل را تغییر داهید.

| FARASYSTEM        | آيا <b>ت 1391</b> افرايش اعتبار خروج | هر یونیت : 120 ریال امروز : یک شنبه 21 آ | اعتبار : 513 يونيت [fa | ra-test] |
|-------------------|--------------------------------------|------------------------------------------|------------------------|----------|
| 🞧 پشتیبانی آنلاین | Skype تماس با S                      | اطلاعبه ه                                | ارسال و دربافت         | 5        |
|                   |                                      |                                          | دفرجه تلفن             | 10       |
|                   |                                      |                                          | خدمات                  | *        |
|                   |                                      |                                          | مىيستم                 | •        |
|                   |                                      |                                          | بروفيل                 |          |
|                   |                                      |                                          | تغيير رمز عبور         |          |
|                   |                                      |                                          | اطلاعيه فا             |          |
|                   |                                      |                                          | تیکت پشتیبانی          |          |
|                   |                                      |                                          | گزارش ورودها           | {        |
|                   |                                      |                                          | يردافت                 | t        |
|                   |                                      |                                          | ليست يرداخت اقا        | 0        |
|                   |                                      |                                          | تراکیش های مالی        | (        |
|                   |                                      |                                          | محيريت كارمندان        |          |
|                   |                                      |                                          | ارجاد گارمند           |          |
|                   |                                      |                                          | <b>A</b>               |          |
|                   |                                      |                                          |                        |          |
|                   |                                      |                                          |                        |          |
|                   |                                      |                                          |                        |          |
|                   |                                      |                                          |                        |          |
|                   |                                      |                                          |                        |          |
|                   |                                      |                                          |                        |          |
|                   |                                      |                                          |                        |          |
|                   |                                      |                                          |                        |          |
|                   |                                      |                                          |                        |          |
|                   |                                      |                                          | پشتيبانى               | لیکت     |
|                   |                                      |                                          |                        |          |

| تماس با Skype 🔒 🧊 پشتیبانی آنلاین | لېست نېکت ها                                               |          | ارسال و دربافت           | 6  |
|-----------------------------------|------------------------------------------------------------|----------|--------------------------|----|
|                                   |                                                            |          | دفترجه تلفى              | 10 |
|                                   | نیکت حدید                                                  |          |                          |    |
|                                   | یشتیبانی                                                   | دبارتمان |                          | -  |
|                                   | مشکل در ارسال sms                                          | عنوان    | سيسنم                    | 0  |
|                                   |                                                            |          | بروفايل                  |    |
|                                   | با سلام SMS های اینجانب در صف<br>ایندال باقی وانده مایندال | ببام     | تقيير رمز غبق            |    |
|                                   | نمیشود.لطفا بررسدی های لازم را<br>انجام دهید.<br>با نشکل   |          | اطلامیه شا               |    |
|                                   |                                                            |          | تیکت پشتینانی:           |    |
|                                   |                                                            |          | کرارش ورودها             |    |
|                                   |                                                            |          | پرداخت<br>لیست برداخت ها |    |
|                                   |                                                            |          | تراكبش های مانی          |    |
|                                   |                                                            |          | مديريت كارمندان          |    |
|                                   | ارسال                                                      |          | ابجاد كارمند             |    |
| and the set of the                | olaida                                                     |          | A                        | -  |

در این بخش میتوانید برای دپارتمان ها(بخش های) تعریف شده،با تعریف <u>عنوان</u>، مشکل یا سوال خود را در رابطه با پنل با بخش تعریف شده

در قسمت <mark>دپارتمان</mark> مطرح کرده و پاسخ آن را دریافت نمایید.

گزارش ورودها

| FARASYSTEM                | إينش اعتبار حروع | مرور : یک شنبه 21 آبان 1391 افر | ر: 513 يونيت هريونيت: 120 رياف ا | far) اعتبا      | a-test] |
|---------------------------|------------------|---------------------------------|----------------------------------|-----------------|---------|
| پشتیبانی آناین<br>Skype   | S تماس یا        | ليست ورود ها                    |                                  | ارسال و دریافت  | 6       |
|                           |                  |                                 |                                  | ولترجه تلفى     | 1G      |
|                           |                  | 21                              | oti 💌 1391 🕫 💌                   | خدمات           | *       |
|                           |                  |                                 |                                  | Aunan           | 0       |
| اربخ و ساعت ورود          |                  | مرورگر (Browser)                | ليستم عامل (OS)                  | يروهيل          |         |
| ا 21 آبان 1391 ساعت 10:30 | یک شینیه         | Felefox 12,0                    | Windows                          | تغييز رمز عبور  |         |
| 25 آبان 1391 ساعت 16:06   | شنبه (           | Firefox 16.0                    | Windows                          | اطلاعیه طا      | - 1     |
| e 05 مهر 1391 ساعت 15:57  | جهارشتيه         | Feefox 12.0                     | Windows                          | گرارش ورودها    | T I     |
| · 02 مهر 1391 ساخت 12:24  | یک شینیه         | Firefox 12.0                    | Windows                          | يرباقت          |         |
| 3 شېټرور 1391 ساخت 18:35  | ينجشنيه 0        | Feefox 12.0                     | Windows                          | ليست يرداخت ها  |         |
| 20 شهرور 1391 ساعت 11:31  | سه شنبه ا        | Firefox 12.0                    | Windows                          | تراكنش فاف مالى | _       |
| 2/ شهرور 1391 ساعت 17:24  | یک شبته ا        | Firefox 12.0                    | Windows                          | مبيهت كارمسان   |         |
| 2 شهريق 1391 ساعت 12:39   | ينجشنيه 3        | Firefox 12.0                    | Windows                          |                 | - 2     |
| 21 شهرور 1391 ساعت 17:20  | منت من           | Firefox 12.0                    | Windows                          | 95.80.143.      |         |
| 2 شهريور 1391 ساعت 20:35  | موشنيه 0         | Firefox 12.0                    | Windows                          | 95.80.143.2     |         |
| 15/32 and 1391 mars 18    | autore .         | Feefox 14.0.1                   | Windows                          | 2 146 57 1      |         |

در این قسنت میتوانید گزارش تمامی ورودهای به پنل را از زمان خریداری آن تا به اکنون با مشاهده جزئیات آن ( نوع سیستم عامل و <mark>مرورگر</mark>

و P سیستمی که از آن به پنل وارد گردیده و <mark>تاریخ</mark> و <u>ساعت</u> ورود به پنل) را ببینید.

پرداخت

| 🤇 پشتیبانی آنلاین         | Skype تماس با    | 3      |             | برداخت       |                     |                   | ارسال و دریافت         | ŀ  |
|---------------------------|------------------|--------|-------------|--------------|---------------------|-------------------|------------------------|----|
| نرح هر بونیت (ریال)       | د بونیت (تا)     | تعداه  |             | (            | تعداد يونيت (ار     |                   | دفرجه تلقن             | ŧ  |
|                           |                  |        |             |              |                     |                   | خدمات                  | 5  |
|                           |                  |        |             |              | ارت به کارت         |                   | سيستم                  | i  |
|                           |                  | محاصبه | Jlu         |              | 105000              | مىلغ 0            | بروقابل                | -  |
|                           |                  |        |             |              |                     | 5                 | تخيير رهز عبور         | i. |
|                           |                  |        |             |              | 001 02,000          | الاروده           | اطلاعيه ها             | i  |
|                           |                  |        |             |              | 121 ريال            | نرع هر بونیت (    | نیکت پشتیبانی<br>م     | -  |
| ، حساب ها و شماره کارت ها | شماره            |        | ه خواهد شد. | ار شما افرود | 831: بونيت به اعتبا | تعداد بونیت و     | کرارش ورودها<br>پزداخت |    |
| 11. 61. 40114474          |                  |        |             | 2 💌          | ادر                 | 100               | ليست برداخت ها         | i. |
| 40130074                  | سمارہ جساب 10    |        |             |              |                     |                   | نراگیش های مالی        | ě. |
| 61043370624               | شیماره کارت 2777 |        |             |              | نک ملی ایران        | 1 004             | مديريت كارهندان        | ŧ  |
|                           |                  |        |             |              | 270                 | 4 رفم أخر شماره 7 | ايجاد كارشد            | ŧ  |
|                           |                  |        |             |              |                     | کارت 🚽            | ¥                      |    |
|                           |                  |        |             |              | 584546              | شماره فبش ع       |                        |    |

برای شارژ پنل از این قسمت نوع پرداخت خود را انتخاب نموده و سپس مبلغ را وارد کرده و سیستم خود با محاسبه ۸٪ و تعرفه مربوط به مبلغ شارژ شده تعداد یونیت یا همان تعداد SMS هایی که به پنل اضافه خواهد شد را محاسبه و نشان میدهد و پس از زدن کلید ارسال در صورت تایید شدن مشخصات پرداخت (۴ رقم آخر شماره کارت و شماره فیش )از طرف سیستم ،پنل شارژ خواهد شد.

ليست پرداخت ها

| FARASYSTEM        | ، اعتبار حروج   | امرور : یک شنبه 12 أدر 1391 افزایش | 5 يونيت هريونيت: 120 ريال | fara-test] اعتبار:    |
|-------------------|-----------------|------------------------------------|---------------------------|-----------------------|
| 🔒 پشتیبانی آنالین | Skype تماس یا S | ليست برداخت ها                     |                           | ¥                     |
|                   |                 | 12                                 | في 1391 له 1391 الم       | باره زمانۍ از 💽 💽 آذر |
|                   |                 |                                    |                           | حستجو نمایش همه       |
| باربح             | بانک            | تعداد يونيت                        | مىلغ ( ريال )             | نوع برداخت            |
| 1391 أدر 1391     | بانک ملی ایران  | 8312                               | 1050000                   | کارت به کارت          |

لیست و وضعیت هر پرداختی که انجام میگیرد در این قسمت قابل شماهده می باشد.که در صورت تایید شدن پرداخت درخواستی به رنگ

سبز،ودر صورت رد درخواست، به صورت رنگ قرمز مشاهده میگردد.

تراکنش های مالی

| FARASYSTEM                 | افزایش اعتبار خروج | ار : 513 يوليت هر يوليت : 120 ريال امزوز : يک شنبه 21 آبان 1391 | [fara-test] اعتب |
|----------------------------|--------------------|-----------------------------------------------------------------|------------------|
| ېشتىبانى آنلاين            | Skype تماس با      | تراكيش هاى مالى                                                 | 💕 ارسال و دربافت |
|                            |                    |                                                                 | 🔰 دفترجه تلفن    |
|                            |                    | 💌 21 💌 🛛 vuli 💌 1391 🕫 💌                                        | 🖊 خدمات          |
|                            |                    |                                                                 | 💠 سيستم          |
| تاريخ                      | يونيت              | توضيح                                                           | بدوقابل          |
| 22 شىھرىۋر 1391 13:45      | 1                  | ارسال SMS                                                       | تغيير رمز عبور   |
| 20:45 1391 ئىمريور 20:45   | 41                 | ارسال SMS                                                       | اطلاعية ها       |
| 07 شهربور 1391 19:04       | 2.                 | ارسال SMS                                                       | تیکت پشتیبانی    |
| 05 شـهربور 1391 12:52      | 10000              | درخواست ارسال اتبوه                                             | گزارش ورودها     |
| 05 شىھربور 1391 11:30      | 2639               | princepoor                                                      | يرداخت           |
| 05 شهربور 1391 11:17       | 7916               | مىرىستىم                                                        | ليست يزداخت ها   |
| 05 شەربور 1391 10:39       | 2                  | حذف كارمند                                                      | تراكنش هاف مالى  |
| 04 شهريور 1391 14:29       | 2                  | ارسال SMS                                                       | مديريت كارمىدان  |
| 07 خرداد 1391 12:30        | 1                  | SMS ارسال                                                       | ايجاد كارمند     |
| 12 اردیبهشت 1391 14:56     | 1                  | لغو ارسال انبوه                                                 | A                |
| 14:56 اردیبهشت 1391 14:56  | 1                  | درخواست ارسال انبوه                                             | کاهش اعتبار      |
| 14:16 اردیبهشت 1391 14:16  | 5                  | ارسال SMS                                                       | کاهش اعتبار      |
| 14:04 اردیبهشت 1391 اردیبه | 2                  | ايجاد كارمند                                                    | کاهش اعتبار      |
| 08:35 اددىيەشىت 08:31 05   | 10                 | اعتبار اوليه                                                    | افالبش اعتبار    |

در این بخش میتوانید تمامی عملیات مربوط به بخش پرداخت(سوابق پرداختی، گزارش استفاده) را مشاهده نمایید.یعنی اینکه تا کنون چقدر

شارژ کرده اید و چه زمان این شارژ را انجام داده اید .

مديريت كارمندان

| FARASYSTEM        | حروع              | ىرور : يک شىبە 12 أدر 1391 افرايش اعتبار | هريونيت: 120ريال ا | اعتبار : 5 يونيت | [fara-test] |
|-------------------|-------------------|------------------------------------------|--------------------|------------------|-------------|
| 🞧 پشتیبانی آنناین | Skype تماس با S   | ليست كارمندان                            |                    | 1                | ₹.          |
|                   | أحربن ورود        | اعتبار ( يونيت )                         |                    | نام کاربری       |             |
|                   | 10:11 1391 آذر 12 | 0                                        |                    | al_a             |             |

در این قسمت میتوانید لیست کارمندان ایجاد شده را مشاهده، ویرایش، حذف و یا شارژ و فعال و غیر فعال نموده و در صورت نیاز بدون نیاز به

رمز عبور کارمند به صورت مستقیم وارد پنل او شوید.

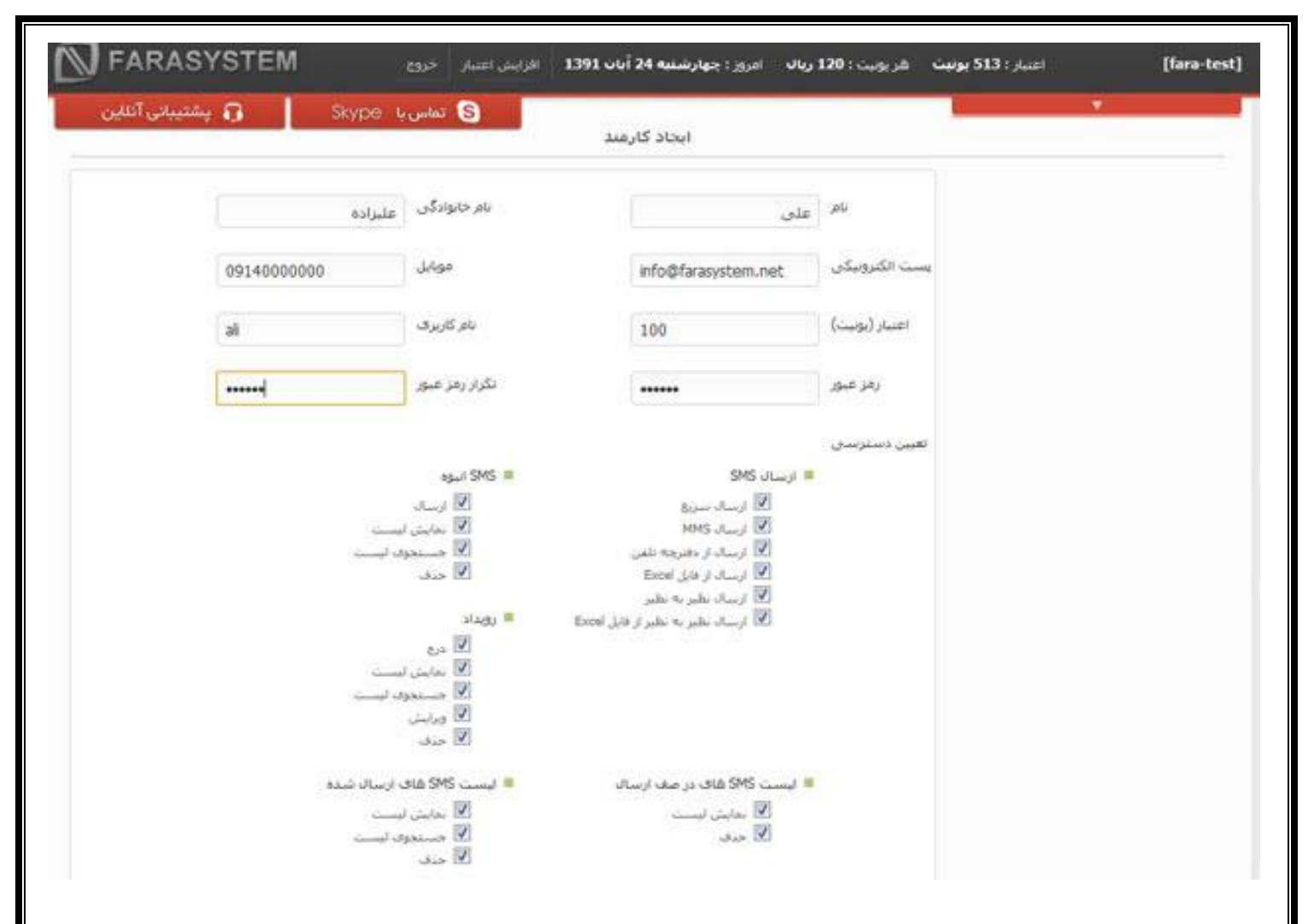

چنانچه تمایل داشته باشید برای پنل کارمند با دسترسی های مشخص، ایجاد نمایید میتوانید از این قسمت با پر کردن مشخصات مربوط به

کارمن مربوطه و اختصاص نام کاربری و رمز عبور و دسترسی های لازم کارمند ایجاد نمایید.